# LEAN AUTOMATION

## Lean Automation Kit Quick Start Guide – CP1L-E & NB HMI

## Introduction:

This document describes the procedure to setup your Lean Automation Kit. Your kit comprises of a CP1L-E Ethernet-equipped PLC, NB-series colour touchscreen HMI (Ethernet), Westermo SDI-550 5-port Ethernet switch, and S8VS-06024 24VDC power supply. Optionally, you may have selected a CP1W analogue I/O expansion module and a JX or MX2 inverter and/or SmartStep2 servomotor system.

You will also have been supplied with all necessary cables and communication modules for the inverter and/or servo options, a CD containing samples software (for both PLC and HMI) and a library of technical manuals.

If you have any questions regarding the assembly or operation of your kit, please call:

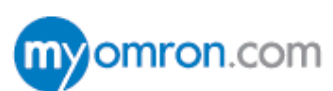

## Technical Support Team: 0870 752 0871 or visit www.myOMRON.com

## Scope of Kits:

Each kit contains an NB-series colour touchscreen HMI which is connected to the CP1L-E PLC via the Westermo 5-port Ethernet switch, using the supplied CAT6 patch cable. CX-Programmer V8.2 upwards (part of the CX-One V3 or V4 Automation Suite) is required to program this PLC, which you may have purchased optionally with your kit. NB-Designer (supplied on the resource CD) is used to program the HMI.

The sample PLC and HMI software applications provided on the resource CD illustrate how pre-written Function Blocks (FB) simplify the communication process between the PLC and inverter(s), allowing full control and parameterisation whilst eliminating the need for traditional digital I/O links between the devices.

For the SmartStep2 servomotor system option, high-speed pulse I/O control is used for speed and position reference, supported by dedicated PLC instructions. Again, pre-written PLC and HMI applications are provided on the resource CD to demonstrate these functions.

revision 2.0 (December 2012)

OMRON ELECTRONICS LTD • Technical Support: 0870 752 0871 or visit www.myOMRON.com

## **Preparation:**

#### Installing the Analogue I/O Option Module:

- 1. Remove the blanking cover from the leftmost Option Board position of the CP1L-E PLC (Slot 1) and insert the CP1W-ADB21/DAB21V/MAB221 module.
- If you have ordered the JX or MX2 inverter option, please insert the CP1W-CIF11 RS422/485 option module into the rightmost Option Board position (Slot 2). The supplied software application for the JX/MX2 inverter is written assuming that that this module will be located in Slot 2\*

\* Note that CP1L-E20 models only have one expansion slot on the front of the CPU; this is designated as 'Slot 2'

#### Wiring the PLC, HMI and power supply:

The S8VS-06024 power supply included with your kit is capable of supplying 2.5A at 24VDC, which is intended to supply the required power to the CP1L-E PLC, the NB-series HMI, the Westermo 5-port Ethernet switch and all I/O signals to the inverter and servomotor systems. If you are connecting additional devices to the outputs of the PLC that require 24VDC, please be aware of the maximum current capability of this power supply.

- Using 0.5mm<sup>2</sup> 2.0mm<sup>2</sup> cable, connect a 230VAC mains supply to the S8VS-06024 in accordance with datasheet T01E-EN-02 (see Resource CD > TECHNICAL DOCUMENTATION > S8VS PSU )
- Using 0.5mm<sup>2</sup> (20AWG) wire, connect the '+V' output terminal of the S8VS-06024 power supply to the '+' input terminal of the PLC and the '24V' terminal of the NBseries HMI
- 3. Using 0.5mm<sup>2</sup> (20AWG) wire, connect a 'jumper' between the '+' terminal of the PLC and the 'COM' terminal, as show in diagram 1 overleaf.
- 4. Using 0.5mm<sup>2</sup> (20AWG) wire, connect the '-V' output terminal of the S8VS-06024 power supply to the '-' input terminal of the PLC and the '0V' terminal of the NB-series HMI
- 5. Using 0.5mm<sup>2</sup> (20AWG) wire, connect 'jumpers' between the first four 'COM' terminals of the PLC output terminal block and a longer wire to the '-V' output terminal of the S8VS-06024 for NPN configuration (CP1L-M30DT-D model) or to the '+V' terminal for PNP configuration (CP1L-M30DT1-D model). This step is only necessary if you have selected the SmartStep2 servomotor option.
- 6. Connect the NQ-CN222 cable between the NQ HMI and the PLC, connecting the end marked "PT" to the HMI.

Note: If you selected the SmartStep2 servomotor option, you will have been supplied with a transistor output PLC, either CP1L-M30DT-D (NPN outputs) or CP1L-M30DT1-D (PNP outputs). Pleas ensure that you follow the correct wiring procedure depending on your model; page 18 for PNP or page 20 for NPN. Although the inputs (to the PLC) may be wired for NPN or PNP, the shown configuration provides NPN inputs, which are necessary for compatibility with the SmartStep2 output signals.

If you have not chosen the SmartStep2 option, you can wire the inputs for PNP configuration, by connecting the 'COM' terminal to the adjacent '-' (0V) terminal.

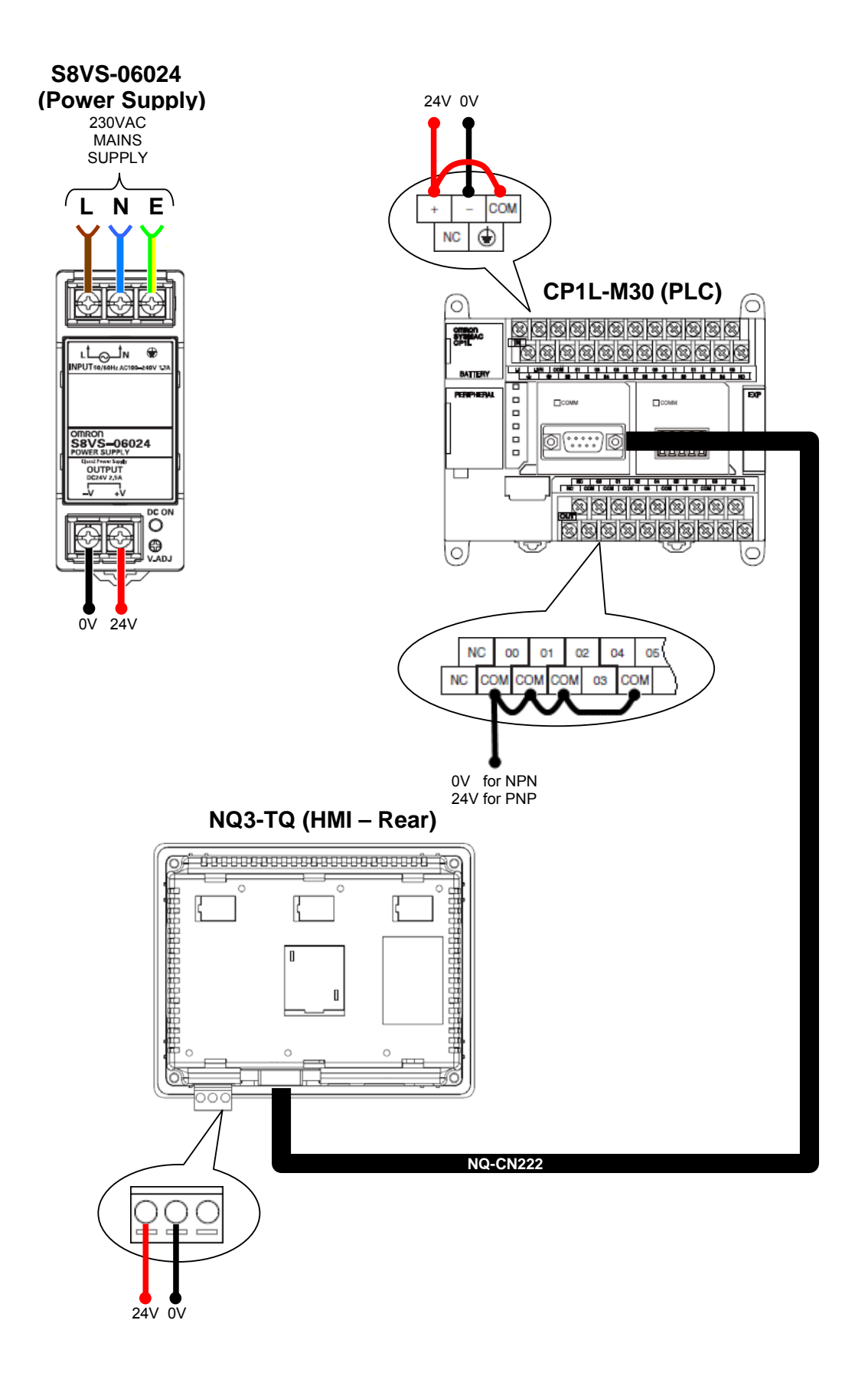

#### Wiring the JX inverter option:

The JX-series inverters feature built-in RFI filters, so no additional external filters are required.

Before wiring the JX inverter, please refer to the "Precautions for Safe Use" section (pages 5-9) of the User's Manual, ref: I558-E2-02 (see Resource CD > TECHNICAL DOCUMENTATION > JX INVERTER)

It is not necessary to connect a motor to the JX inverter whilst testing 'on the bench'. However, if a motor is connected, please refer to the wiring instructions in section 2-2.

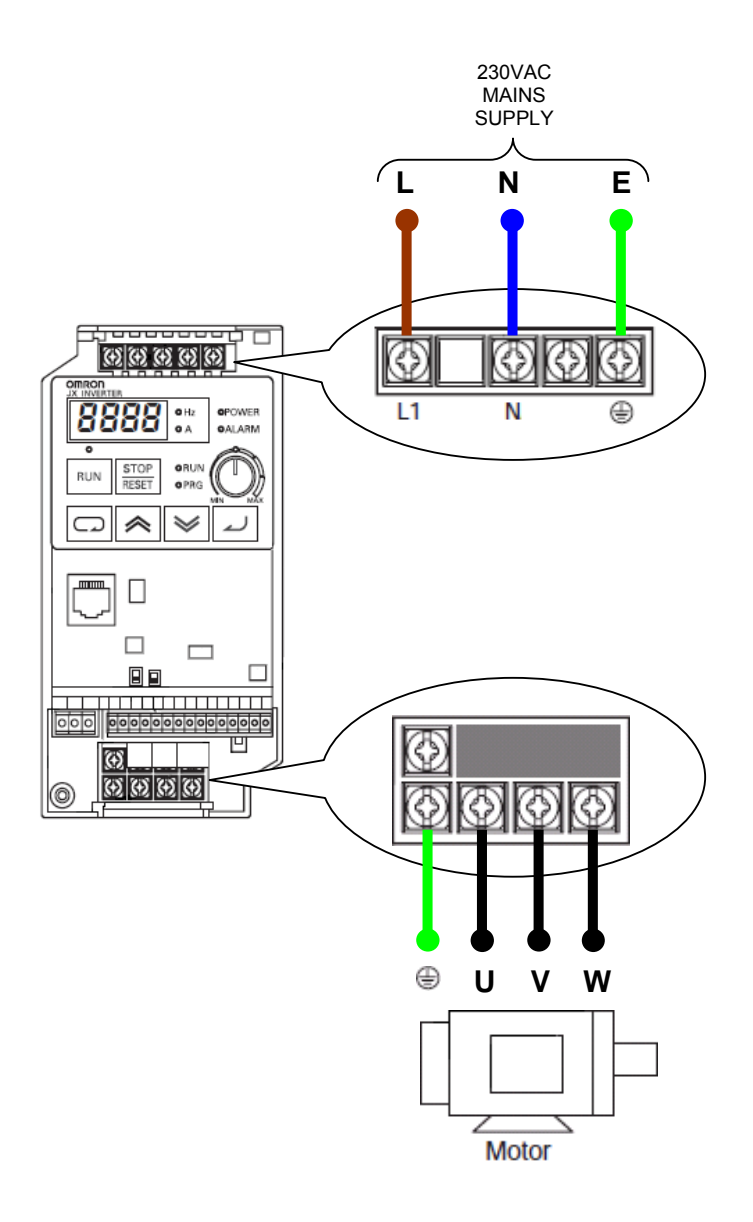

#### Serial communication connection between the JX inverter and PLC:

The JX inverter will be controlled entirely by MODBUS commands over the RS485 serial communication link (to the CP1L PLC), so no 'hard' I/O wiring is required. Your Lean Automation Kit will have been supplied with a communication cable which fits between the RJ45 ('Ethernet-style') socket on the front of the JX and the screw terminals of the CP1W-CIF11 RS422/485 communications option module, fitted in the right-hand slot of the CP1L PLC.

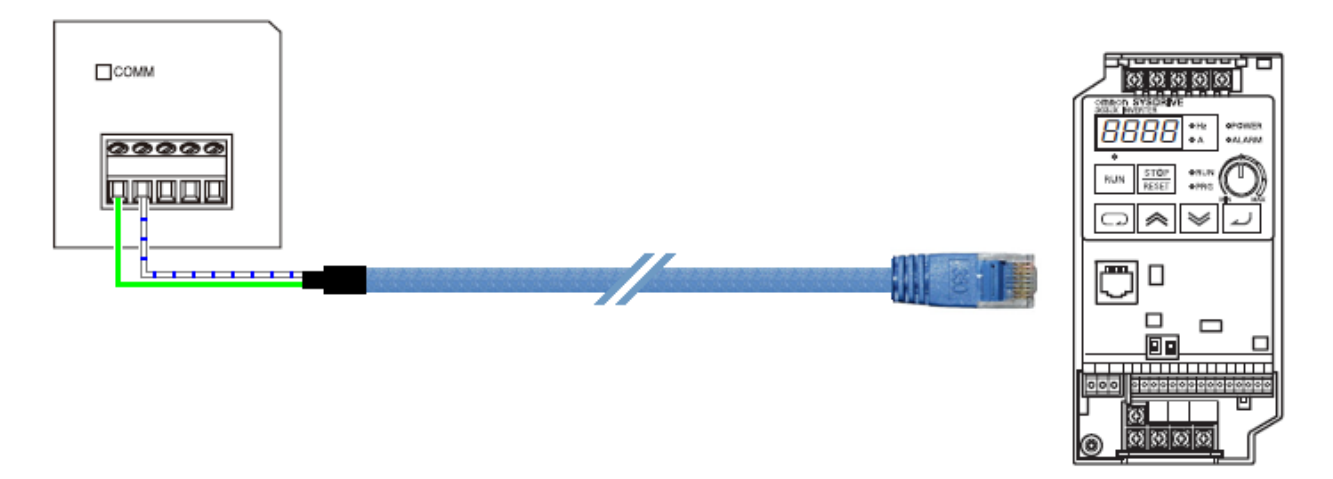

- 1. Insert the RJ45 connector end into the front of the JX inverter (located behind the rubber flap)
- 2. Connect the GREEN wire into the first terminal of the CP1W-CIF11 communications option module, marked 'RDA-'
- 3. Connect the WHITE/BLUE wire into the second terminal of the CP1W-CIF11 communications option module, marked 'RDB+ '
- 4. Remove the CP1W-CIF11 module from the PLC; set the DIP switches (at the rear of the unit) according to the diagram below:

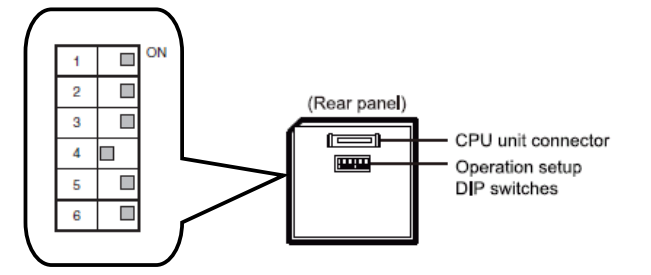

| No. | Setting                            | ON/OFF | Content                              |
|-----|------------------------------------|--------|--------------------------------------|
| 1   | Presence of terminating resistance | ON     | Terminating<br>resistance<br>present |
| 2   | 2/4-wire selection                 | ON     | 2-wire type                          |
| 3   | 2/4-wire selection                 | ON     | 2-wire type                          |
| 4   | -                                  | OFF    | Always OFF                           |
| 5   | RS control for RD                  | ON     | Enabled                              |
| 6   | SD control for RD                  | ON     | Enabled                              |

Setting the JX communications parameters for MODBUS:

By default, the JX is set to accept its speed reference from the front-mounted "volume" potentiometer and run command signal from the built-in keypad.

In order for the JX to be controlled entirely over MODBUS, the parameters and settings detailed below must be changed.

The sample software application included on the resource CD uses MODBUS settings of 9,600bps (baud rate), 8 data bits, 1 stop bit and no parity, and also assumes that the JX has a node number (network address) of 1. Therefore, a couple of other parameters also need to be changed from their defaults.

Please refer to section 3-4 "Operating Procedure" of User's Manual I558-E2-02 if you are unfamiliar with the operation of the front panel keypad. (see Resource CD > TECHNICAL DOCUMENTATION > JX INVERTER)

- 1. Change parameter A001 to a value of "03" to enable the setting of the frequency reference via MODBUS
- 2. Change parameter A002 to a value of "03" to enable the setting of RUN command selection via MODBUS
- Change parameter C070 to a value of "03" this defines that the RJ45 port will be used for MODBUS communication rather than for the connection of an external operator keypad panel
- 4. Change parameter C071 to a value of "05" this changes the communication baud rate to 9600 (used in the sample program) from the default of 4800 baud
- 5. Turn off the power to the JX inverter (setting procedure continued over page...)

| Parameter No. | Function name                                             | Data                                                                                                    | Default setting | Unit |
|---------------|-----------------------------------------------------------|----------------------------------------------------------------------------------------------------|-----------------|------|
| A001          | Frequency reference<br>selection                          | 00: Digital Operator (volume)<br>01: Terminal<br>02: Digital Operator (F001)<br>103 ModBus communication<br>10: Frequency operation result | 00              | _    |
| A002          | RUN command selection                                     | 01: Terminal<br>02: Digital Operator<br>03 ModBus communication                                                                            | 02              | _    |
| C070          | Operator/ModBus<br>selection                              | 02: Digital Operator<br>03 ModBus                                                                                                    | 02              | _    |
| C071          | Communication speed<br>selection<br>(Baud rate selection) | 04: 4800 bps<br>05: 9600 bps<br>06: 19200 bps                                                                                              | 04              | _    |
| C072          | Communication station<br>No. selection                    | 1 to 32                                                                                                    | 1.              | _    |
| C074          | Communication parity selection                            | 00: No parity<br>01: Even<br>02: Odd                                                                                                    | 00              | _    |
| C075          | Communication stop bit<br>selection                       | 1: 1 bit<br>2: 2 bits                                                                                                    | 1               | _    |

- 6. Loosen the screw in the bottom left corner of the inverter and remove the front cover
- 7. Turn DIP switch 'S7' to the upper '485' position, as indicated in the diagram below (leave switch 'S8' in its default OFF position)
- 8. Replace the front cover and reapply power to the inverter

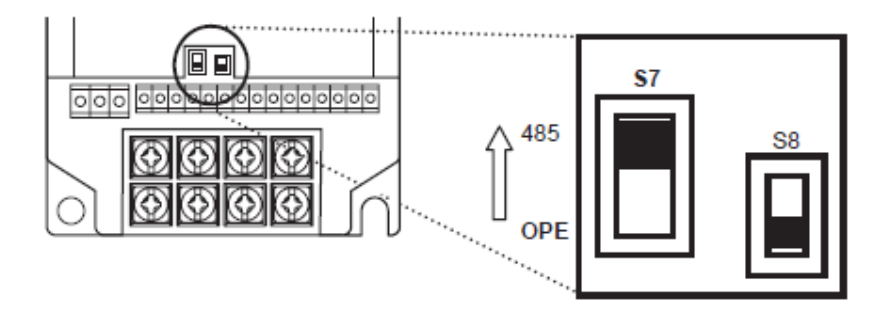

#### Wiring the MX2 inverter option:

Your MX2 inverters will have been supplied with an appropriate RFI footprint filter, AX-FIM101D-RE.

Before wiring the MX2 inverter, please refer to the "Precautions for Safe Use" section of the User's Manual, ref: I570-E2-01 (see Resource CD > TECHNICAL DOCUMENTATION > MX2 INVERTER)

It is not necessary to connect a motor to the MX2 inverter whilst testing 'on the bench'. However, if a motor is connected, please refer to the wiring instructions in section 2-3-12 and earthing/EMC recommendations in section D-1-2

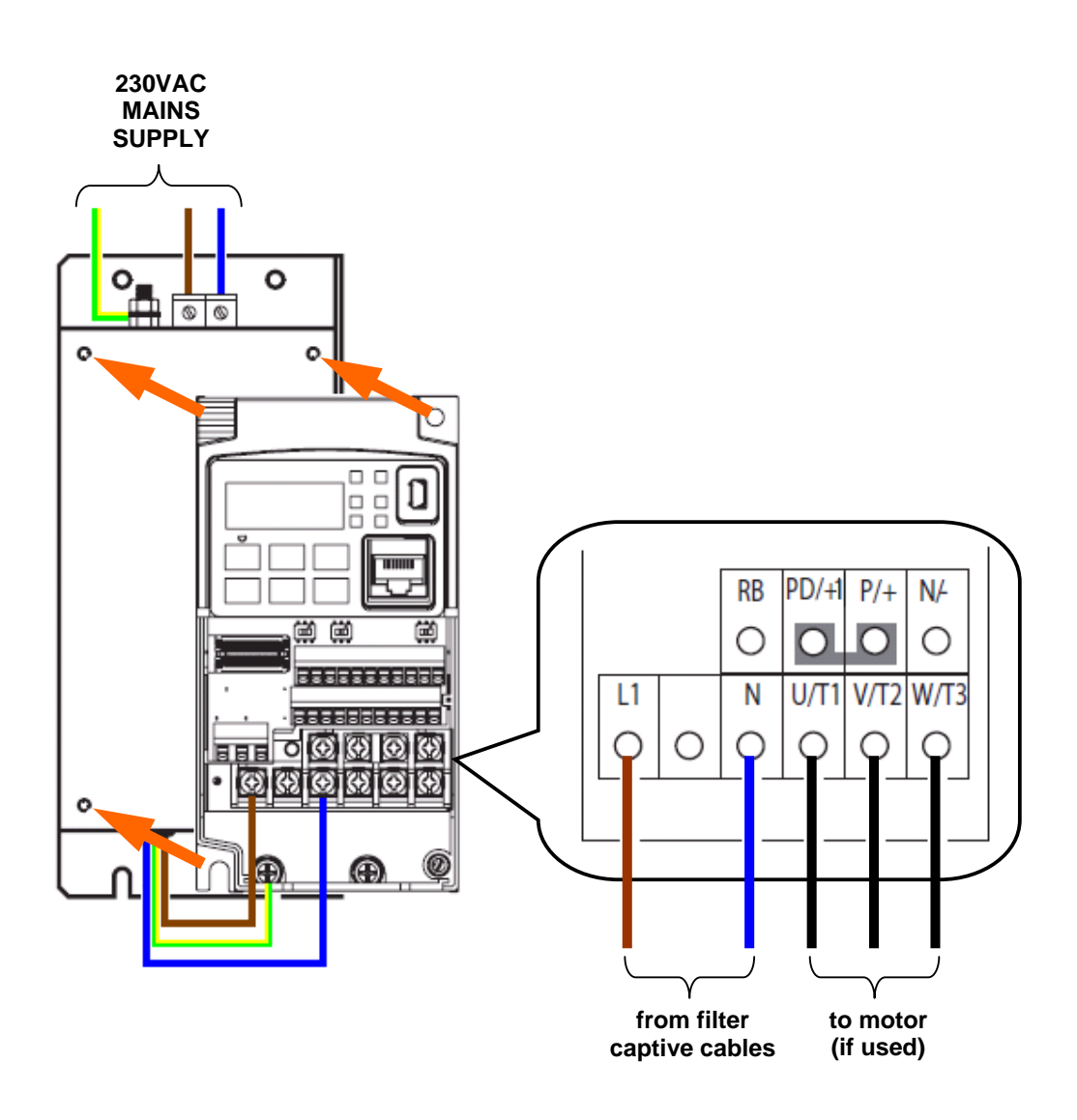

- 1. Attach the MX2 inverter to the filter using the M4 screws (4 off) supplied with the filter.
- 2. Attach a suitable 230VAC mains supply to the terminal block of the filter, ensuring that the earth is securely connected to the stud to the left of the terminal block, using a crimp-on eyelet. For MX2-AB002-E (0.25kW) and MX2-AB004-E (0.4kW) models, AWG16/1.3mm<sup>2</sup> cable should be used. For the MX2-AB007-E (0.75kW) model, AWG12/3.3mm<sup>2</sup> cable should be used. (See section 2-3-6 of User's Manual I570-E2-01 for further details and fuse protection recommendations.)
- The filter includes captive AC supply cables which should be connected accordingly to the L1 (Live) and N (Neutral) screw terminals of the MX2 inverter, as shown in the diagram on the previous page. The Earth wire is terminated into an eyelet which should be attached to the leftmost M4 chassis ground screw. (See section 2-3-11 of User's Manual I570-E2-01 for further details.)
- 4. If used, connect the motor to the MX2 inverter in accordance with the wiring instructions in section 2-3-12.
- 5. Perform the pre-check and power-up tests as detailed in section 2-4.

#### Serial communication connection between the MX2 inverter and PLC:

The MX2 inverter will be controlled entirely by MODBUS commands over the RS485 serial communication link (to the CP1L PLC), so no 'hard' I/O wiring is required. Your Lean Automation Kit will have been supplied with a 2m twisted-pair cable which fits between the 'SN' and 'SP' terminals of the MX2 and the screw terminals of the CP1W-CIF11 RS422/485 communications option module, fitted in the right-hand slot of the CP1L PLC.

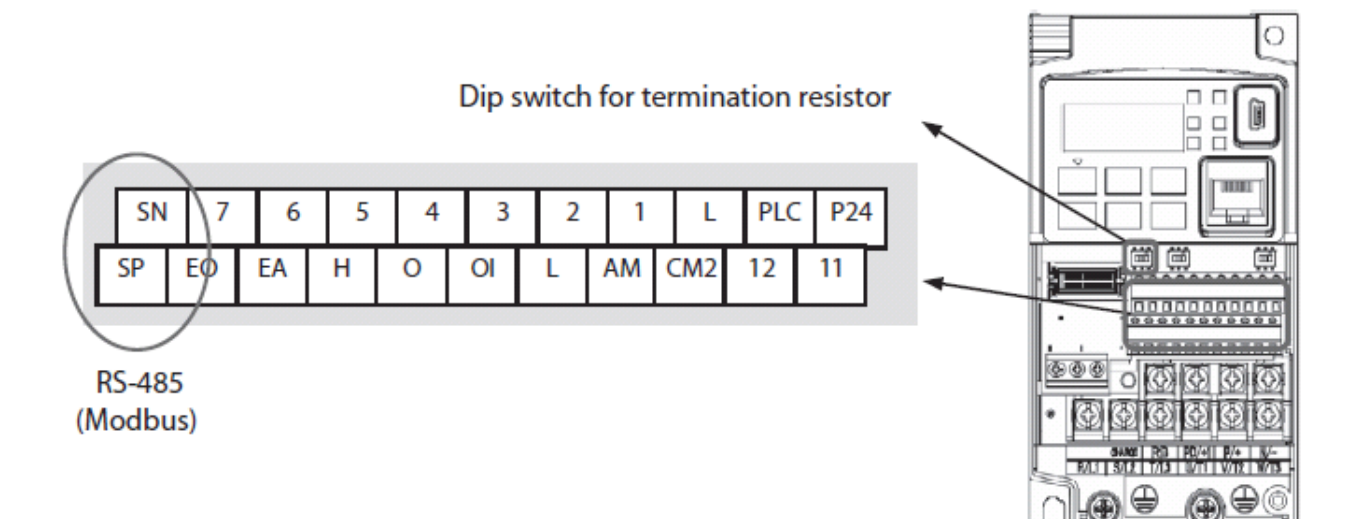

Up to 31 inverters may be connected to a MODBUS 'master' (in this case, the CP1L PLC), using unshielded, twisted-pair cable is used to 'daisy chain' them together. Suitable cable is Belden 9502 or equivalent.

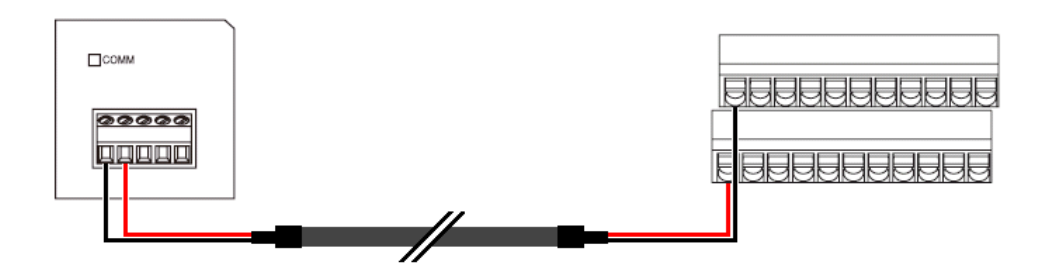

- 1. Using the supplied cable, connect the black wire to the first screw terminal of the CP1W-CIF11 module (marked RDA-) and the red wire to the second screw terminal (marked RDB+).
- 2. At the MX2 end, connect the black wire to the terminal marked SN and the red wire to SP, as shown in the diagram above.
- 3. Turn the "DIP switch for termination resistor" (marked 'MD SW1' see diagram on previous page for location) to the right, to its ON position.
- 4. Remove the CP1W-CIF11 module from the PLC; set the DIP switches (at the rear of the unit) according to the diagram below:

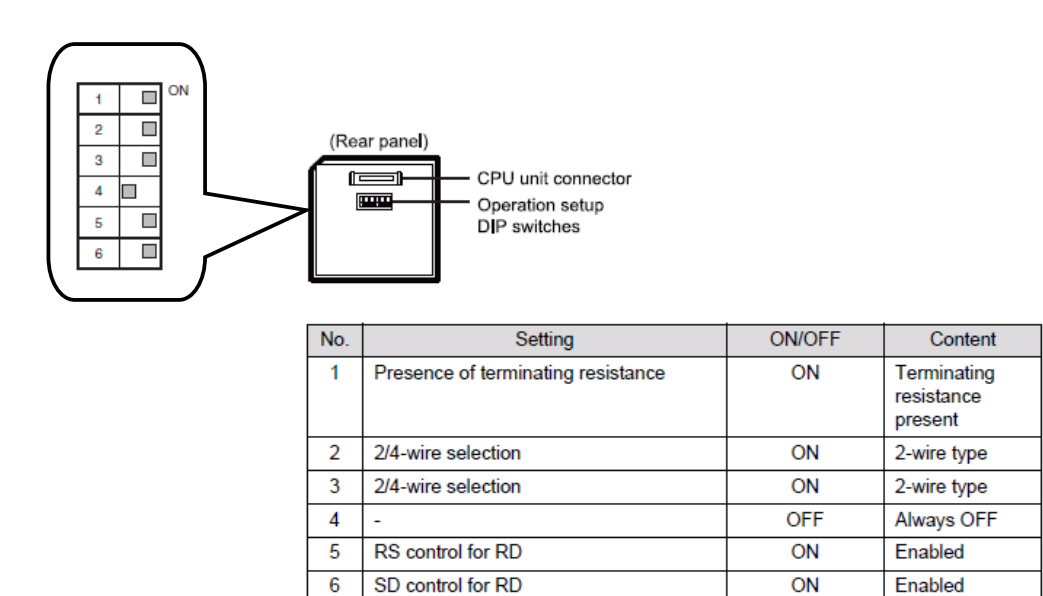

#### Setting the MX2 communications parameters for MODBUS:

By default, the MX2 is set to accept speed reference and run command signals from the built-in front panel keypad and external digital input signals.

In order for the MX2 to be controlled entirely over MODBUS, the following parameters (A0001 and A0002 in bold, below) must be changed. Please be sure to reboot the power to the inverter after changing these parameters in order for the new settings to take effect. The sample software application included on the resource CD uses MODBUS settings of 9,600bps (baud rate), 8 data bits, 1 stop bit and no parity, and also assumes that the MX2 has a node number (network address) of 1. Therefore, no other parameters need to be changed from the defaults, as they already match these settings.

Please refer to section 2-5 of User's Manual I570-E2-01 if you are unfamiliar with the operation of the front panel keypad.

| Func. |                              |       |                                           |
|-------|------------------------------|-------|-------------------------------------------|
| Code  | Name                         | Value | Settings                                  |
| A001  | Frequency source             | 03    | 00 Keypad potentiometer                   |
|       |                              |       | 01 Control terminal                       |
|       |                              |       | 02 Function F001 setting                  |
|       |                              |       | 03 ModBus network input                   |
|       |                              |       | 10 Calculate function output              |
| A002  | Run command source           | 03    | 01 Control terminal                       |
|       |                              |       | 02 Run key on keypad, or digital operator |
|       |                              |       | 03 ModBus network input                   |
| C071  | Communication speed          | 05    | 03 2400 bps                               |
|       |                              |       | 04 4800 bps                               |
|       |                              |       | 05 9600 bps                               |
|       |                              |       | 06 19.2 kbps                              |
|       |                              |       | 07 38.4 kbps                              |
|       |                              |       | 08 57.6 kbps                              |
|       |                              |       | 09 76.8 kbps                              |
|       |                              |       | 10 115.2 kbps                             |
| C072  | Modbus address               | 1     | Network address, range is 1 to 247        |
| C074  | Communication parity         | 00    | OO No parity                              |
|       |                              |       | 01 Even parity                            |
|       |                              |       | 02 Odd parity                             |
| C075  | Communication stop bit       | 1     | Range is 1 or 2                           |
| C076  | Communication error select   | 00    | 00 Trip (Error code E60)                  |
|       |                              |       | 01 Decelerate to a stop and trip          |
|       |                              |       | 02 Disable                                |
|       |                              |       | 03 Free run stop (coasting)               |
|       |                              |       | 04 Decelerate to a stop                   |
| C077  | Communication error time-out | -     | Comm. Watchdog timer period,              |
|       |                              |       | range is 0.00 to 99.99 sec.               |
| C078  | Communication wait time      | 0     | Time the inverter waits after receiving a |
|       |                              |       | message beofre it transmits.              |
|       |                              |       | Range is 0 to 1000ms                      |

## Using the built-in safety features of the MX2 inverter

The MX2 inverter enables safety compliance to **PLd** ("Performance Level d"), **ISO13849-2 cat4**, **SIL3**, when used with a suitable safety relay unit such as the Omron G9SA-301.

Ensure that power is removed from the MX2 and remove the front cover. Just above the screw terminal block are three single DIP switches in a horizontal row...

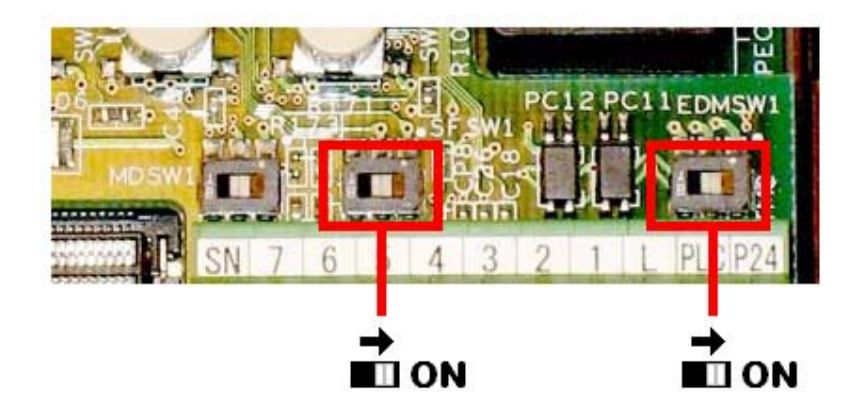

Turning the middle switch to the ON position sets digital inputs 3 and 4 to be used as normally-closed safety inputs. This action automatically forces drive parameters C003=77 and C004=78 to define the use of these safety inputs.

Turning the right-most DIP switch to the ON position defines that output terminal 11 is to be used as an external safety monitor (EDM) output.

The wiring diagram on the following page assumes that a single 2 x NC (normally closed) contact emergency stop switch is to be used with a single MX2 inverter. The Omron G9SA-301 safety relay unit is shown wired for manual reset (i.e., the MX2 will not be reset until the button is pressed), but it can, of course, be wired to automatically reset once the E-stop button is released. Please refer to G9SA manual ref J121-E2-03A for alternative wiring details.

The MX2's "P24" (24VDC) terminal provides power to the safety relay's I/O circuit (G9SA terminals 13 and 23).

Please ensure that the metal jumper across the "L" and "PLC" terminals of the MX2 remains in place (this is its factory default position). This is the MX2's internal power supply 0VDC connection for I/O connections.

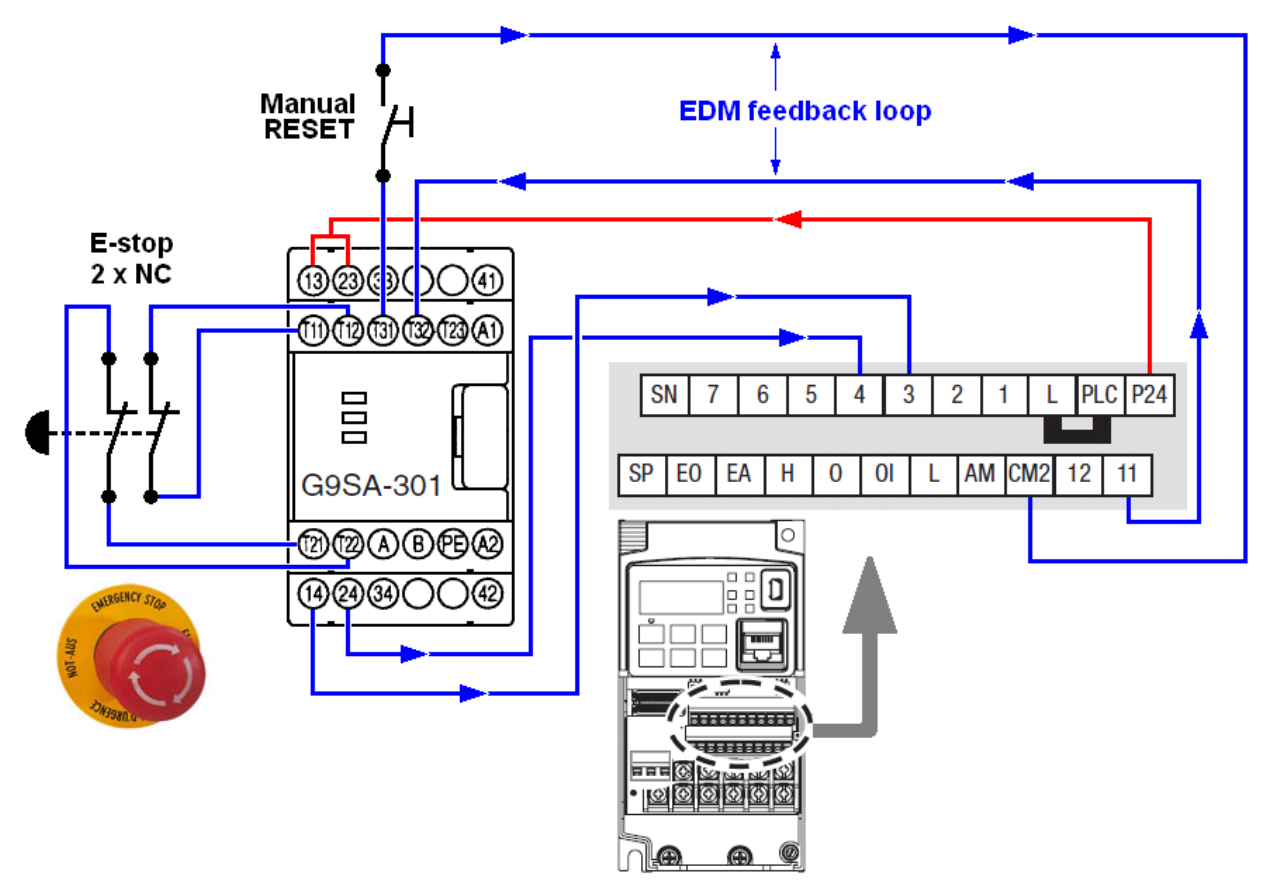

As stated on the previous page, MX2 inputs 3 and 4 become dedicated safety inputs once the [middle] DIP switch SF SW1 is turned ON.

Similarly, with the [right-most] DIP switch EDM SW1 turned to the ON position, output 11 becomes a dedicated EDM (External Device Monitor) output for use with the external safety monitoring relay.

#### Operation;

With the E-stop button in its "released" position and the reset switch "open", the MX2 will run as normal.

As soon as the E-stop button is pressed, the MX2's power outputs (to the motor) are instantly 'cut'. Please bear in mind that depending on the application, this may cause the motor to coast to a stop. In some cases, it may be preferable to perform a controlled stop of the motor (using the inverter's DC injection braking) before removing the power. The MX2 will display an "E37..." error code to indicate that a safe stop has occurred.

Once the E-stop is released and the RESET button has been pressed, the MX2 will revert to normal operation.

Please be aware that it could instantly start again if the command inputs and frequency reference remain set.

#### Wiring the SmartStep2 servo option:

The 100W, 200W and 400W SmartStep2 servomotor system will have been supplied with the R7A-FIB104-RE footprint RFI filter. The R7D-BP0 servomotor amplifier should be attached to this filter using the supplied M4 screws.

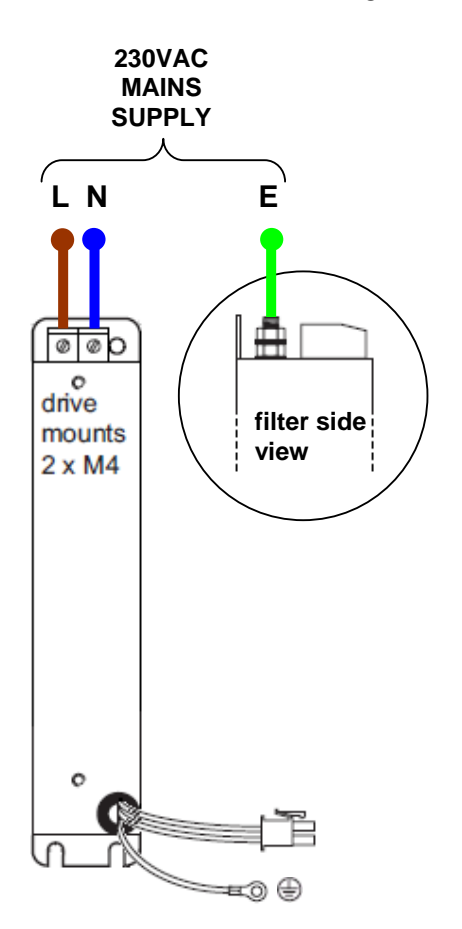

- 1. Connect a 230VAC supply to the filter, as shown in the diagram above, ensuring that an earth connection is made to the M4 stud behind the terminal block.
- Connect the output power connector from the filter into 'CNA' of the servo amplifier. Attach the flying earth cable eyelet to one of the two earthing screws to the left side of this connector.

- Attach the motor encoder cable (R88A-CRGB001-5CR-E) between terminal 'CN2' of the servo amplifier and the short flying cable at the rear of the servomotor.
- 4. Attach the motor power cable (R88A-CAB001-5SR-E) between terminal 'CNB' of the servo amplifier and the short flying cable nearer the shaft end of the servomotor.

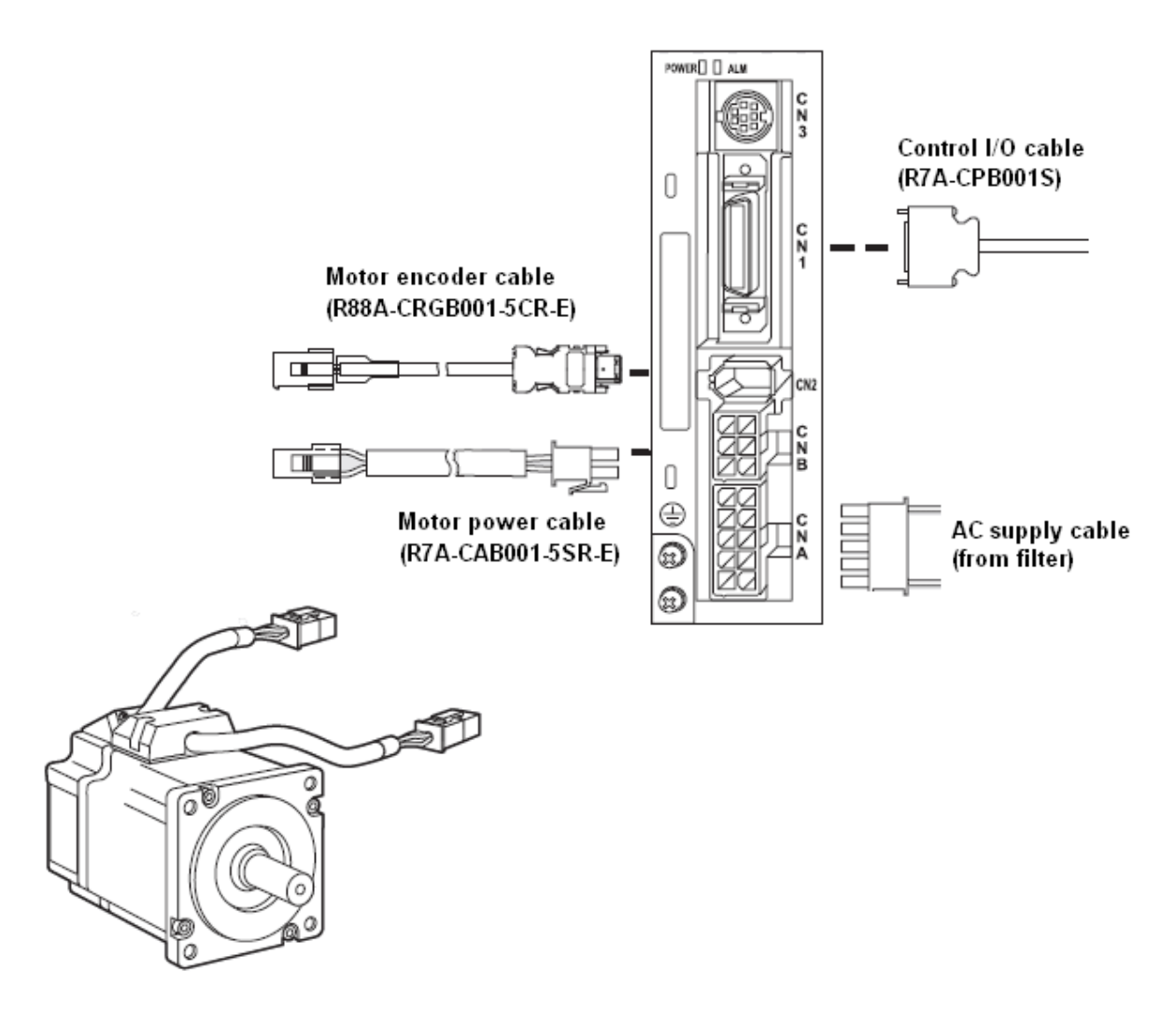

5. Attach the control I/O cable (R7A-CPB001S) into terminal 'CN1' of the servo amplifier and secure the retaining screws.

#### Connecting the control I/O signals between the SmartStep2 and PLC;

The PLC provides output signals to the SmartStep2 for RUN, RESET, ECRST (deviation counter reset), CW (clockwise pulses) and CCW (counter-clockwise pulses). The SmartStep2 provides the following signals back to the PLC; /ALM (alarm condition, normally closed), INP (positioning completed) and Z (encoder Z phase). For 100W, 200W and 400W SmartStep2 servo amplifiers, these output signals are NPN only. To accommodate this, the PLC inputs are wired accordingly as NPN (sinking), i.e., for the inputs, the commons are connected to +24VDC

The output signals from the PLC to the SmartStep2 are wired as PNP or NPN, depending on the CP1L model selected (CP1L-M\_DT-D has NPN outputs, CP1L-M\_DT1-D has PNP outputs). Wiring diagrams for both configurations are shown on the next pages, so be sure to follow the correct one for your chosen CP1L.

The CW (clockwise) and CCW (counter-clockwise) signals into the SmartStep2 amplifier must be 5V TTL level compatible; as we are working with a 24VDC supply, these levels must be 'dropped' using  $2K\Omega$  resistors, to prevent damage to the input circuitry. A resistor module is included with the kit for this purpose. Alternatively, you may prefer to solder (and heatshrink protect) your own  $2K\Omega$  resistors in series with the CW and CCW connections.

## PNP VERSION FOR CP1L-M30DT1-D

Please refer to the diagram overleaf for full wiring details...

- 1. Cut-back about 25cm of the outer sheathing and braiding from the R7A-CPB001S control I/O cable.
- Separate the YELLOW (1 RED BAND) and YELLOW (1 BLACK BAND) wires, twist these together and connect them (via a screw-terminal block or solder) to the +24V terminal of the S8VS power supply.
- Separate the GREY (3 BLACK BANDS), WHITE (3 BLACK BANDS), ORANGE (1 RED BAND), GREY (2 RED BANDS) and GREY (2 BLACK BANDS) wires, twist these together and connect them (via a screw-terminal block or solder) to the 0V terminal of the S8VS power supply.
- 4. Connect the ORANGE (3 RED BANDS) wire to input 0.06 this is the 'Z' output from the servomotor encoder, used to datum the system.
- 5. Connect the PINK (1 RED BAND) wire to input 1.04 this is the 'ALARM' signal (normally closed) which indicates that the system is in error.
- 6. Connect the PINK (1 BLACK BAND) wire to input 1.05 this is the 'IN POSITION' signal which indicates that the drive has completed its move successfully.
- Cut the GREY (3 RED BANDS) wire and connect to one side of the resistor module. Connect the off-cut of this cable to the other side of the resistor module, then to output 100.00 – this is the 'CLOCKWISE PULSES' command signal.
- Cut the WHITE (3 RED BANDS) wire and connect to one side of the resistor module. Connect the off-cut of this cable to the other side of the resistor module, then to output 100.01 – this is the 'COUNTER CLOCKWISE PULSES' command signal.

- 9. Connect the GREY (1 BLACK BAND) wire to output 100.04 this is the 'ERROR COUNTER RESET' signal which resets the drive's internal following error counter in the event of a fault caused by this.
- 10. Connect the ORANGE (1 BLACK BAND) wire to output 100.06 this is the 'RUN' command signal to the drive.
- 11. Connect the GREY (1 RED BAND) wire to output 100.07 this is the 'RESET' signal to the drive, to be used after an error.

### PNP CONFIGURATION FOR CP1L-M30DT1-D MODEL

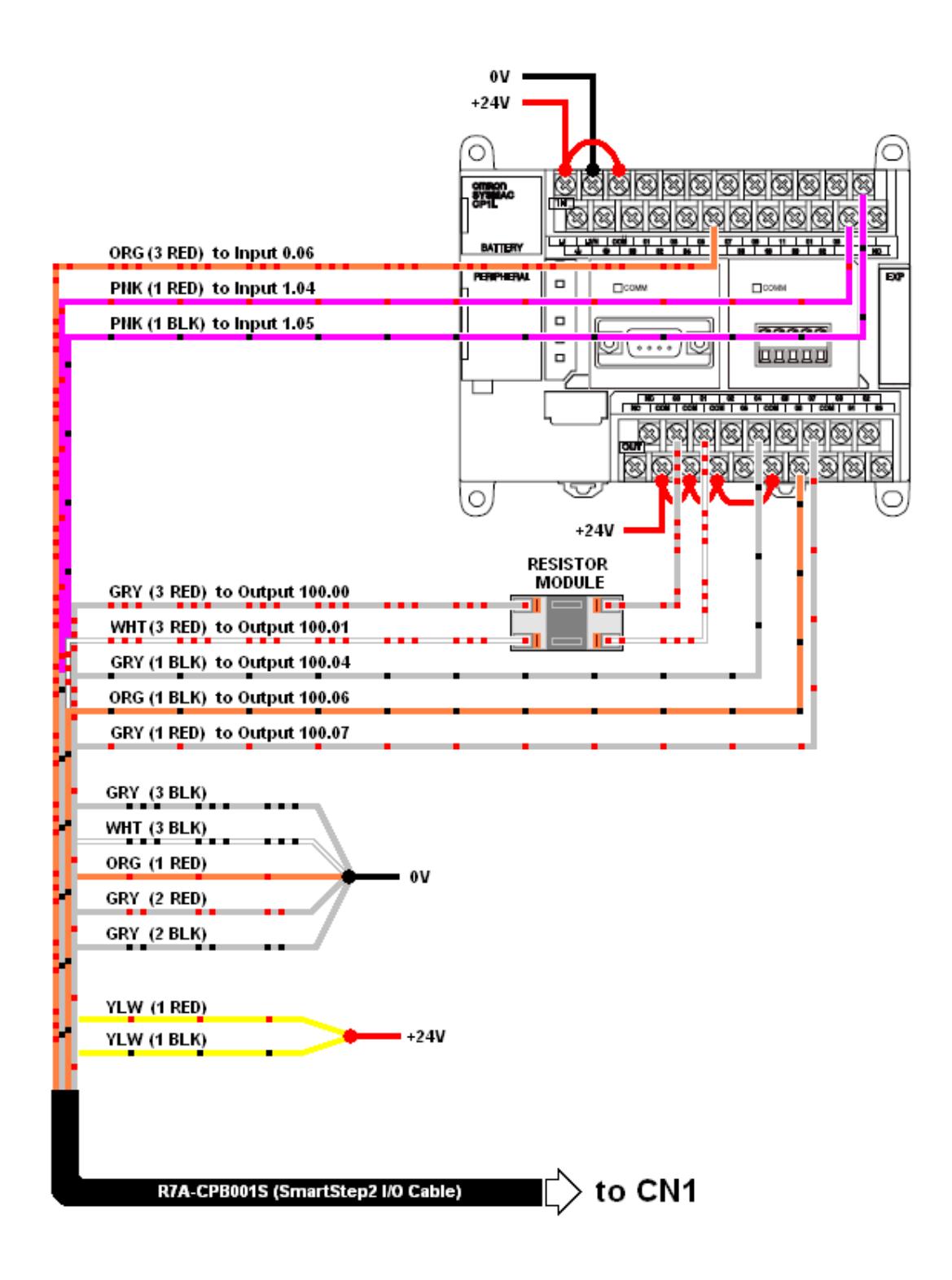

## NPN VERSION FOR CP1L-M30DT-D

#### Please refer to the diagram overleaf for full wiring details...

- 1. Cut-back about 25cm of the outer sheathing and braiding from the R7A-CPB001S control I/O cable.
- Separate the ORANGE (1 RED BAND), WHITE (3 RED BANDS) and GREY (3 RED BANDS) wires, twist these together and connect them (via a screw-terminal block or solder) to the +24V terminal of the S8VS power supply.
- Separate the YELLOW (1 RED BAND), YELLOW (1 BLACK BAND), GREY (2 RED BANDS) and GREY (2 BLACK BANDS) wires, twist these together and connect them (via a screw-terminal block or solder) to the 0V terminal of the S8VS power supply.
- 4. Connect the ORANGE (3 RED BANDS) wire to input 0.06 this is the 'Z' output from the servomotor encoder, used to datum the system.
- 5. Connect the PINK (1 RED BAND) wire to input 1.04 this is the 'ALARM' signal (normally closed) which indicates that the system is in error.
- 6. Connect the PINK (1 BLACK BAND) wire to input 1.05 this is the 'IN POSITION' signal which indicates that the drive has completed its move successfully.
- 7. Cut the GREY (3 BLACK BANDS) wire and connect to one side of the resistor module. Connect the off-cut of this cable to the other side of the resistor module, then to output 100.00 this is the 'CLOCKWISE PULSES' command signal.
- Cut the WHITE (3 BLACK BANDS) wire and connect to one side of the resistor module. Connect the off-cut of this cable to the other side of the resistor module, then to output 100.01 – this is the 'COUNTER CLOCKWISE PULSES' command signal.
- Connect the GREY (1 BLACK BAND) wire to output 100.04 this is the 'ERROR COUNTER RESET' signal which resets the drive's internal following error counter in the event of a fault caused by this.
- 10. Connect the ORANGE (1 BLACK BAND) wire to output 100.06 this is the 'RUN' command signal to the drive.
- 11. Connect the GREY (1 RED BAND) wire to output 100.07 this is the 'RESET' signal to the drive, to be used after an error.

### NPN CONFIGURATION FOR CP1L-M30DT-D MODEL

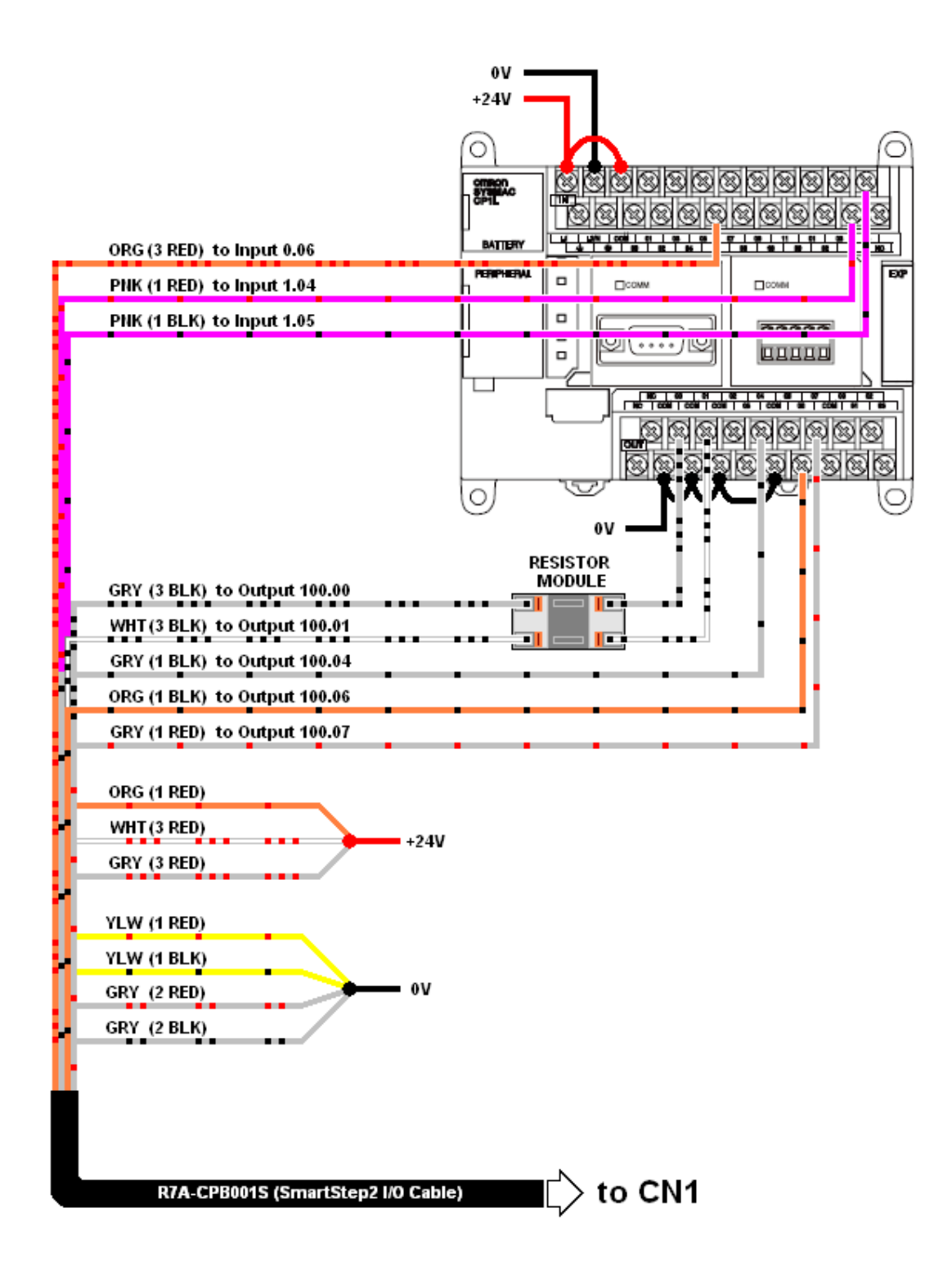

### PNP CONFIGURATION FOR CP1L-EM30DT1-D MODEL

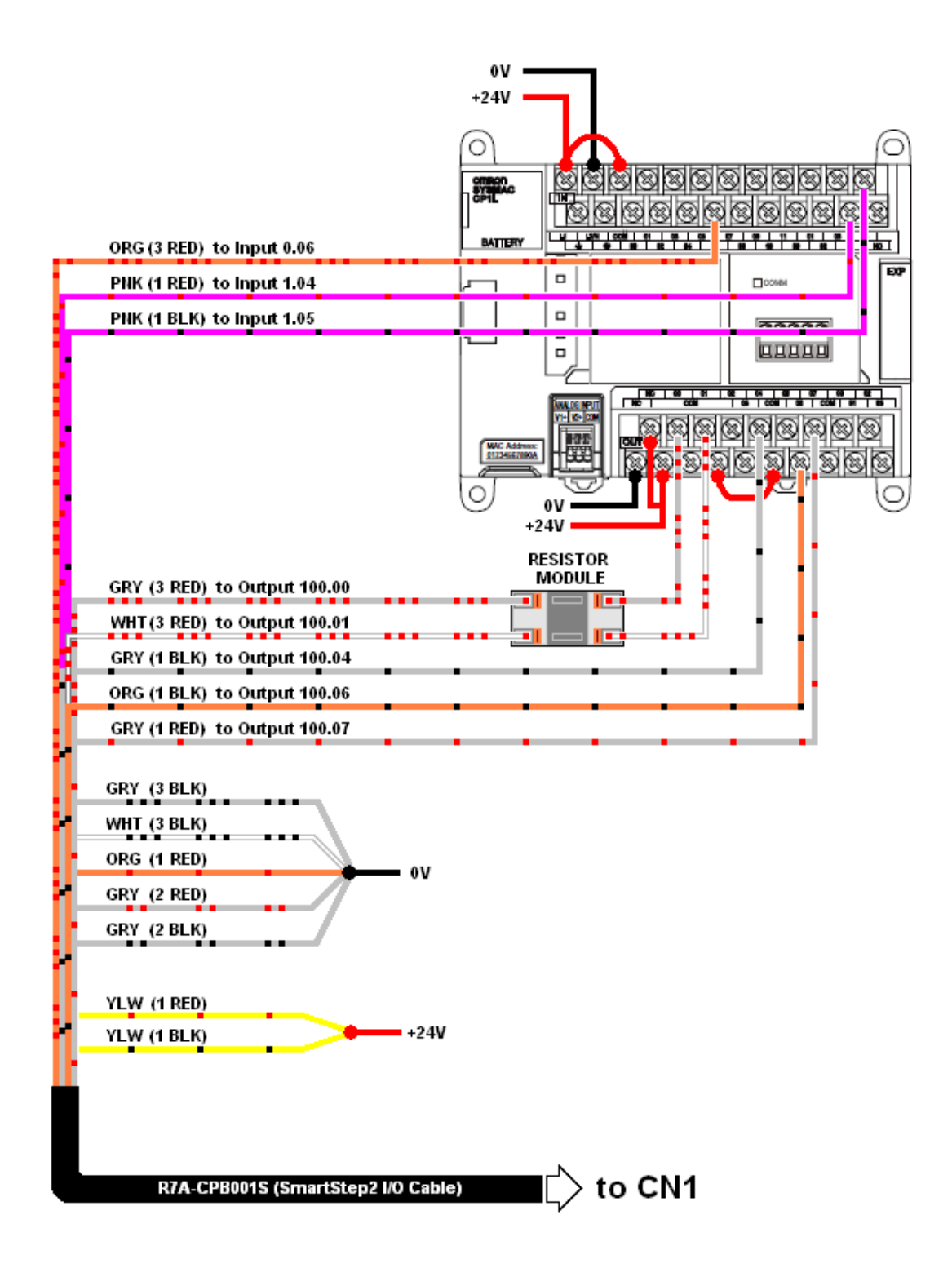

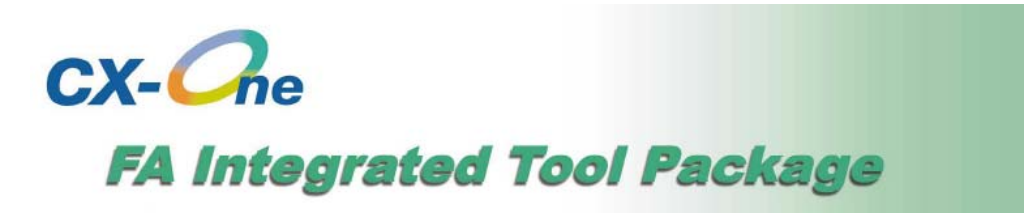

Omron's CX-One is a suite of software for programming Omron PLCs, HMIs, ac drives, servo and motion control systems and many other components.

It also features a fully-integrated simulation tool, CX-Simulator, allowing you to create and test your PLC and HMI software "off line" without the need for the physical hardware.

CX-One V4.*x* (optionally supplied with your Lean Automation Kit) can be installed on any 32-bit or 64-bit Windows<sup>©</sup> XP, Vista or 7 operating system.

After inserting the DVD Please follow the on-screen instructions, ensuring that you select the "Complete" installation option and use the 16-digit license code which came with your package.

Once installation has completed, you will be asked if you wish to register the product online.

| Online Registration               |               |  |  |  |  |  |
|-----------------------------------|---------------|--|--|--|--|--|
| Do you want to register online?   |               |  |  |  |  |  |
|                                   | Register Exit |  |  |  |  |  |
| Do not display this dialog again. |               |  |  |  |  |  |

It is certainly worth doing this immediately, as you won't be able to access the free on-line updates without it, which are added on a regular basis to improve the functionality of the software and include support for new hardware models.

Full details regarding the installation and operation of CX-One can be found in the "CX-One Introduction Guide", included on the resource CD supplied with the kit. (see Chapter 1 – Overview and Installation of CX-One) (see Resource CD > TECHNICAL DOCUMENTATION > CX-ONE)

"NQ-Designer" HMI software installation;

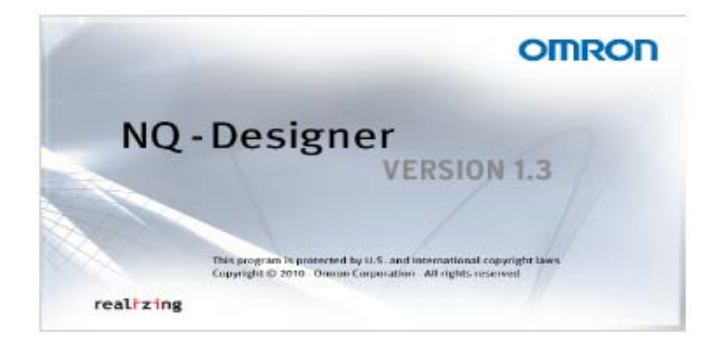

NQ-Designer software is not included within the CX-One software suite installation, but is included on the Resource CD from the Lean Automation Kit (see Resource CD > SOFTWARE > NQ-DESIGNER), or can be freely downloaded via <u>www.myOMRON.com</u> You will need to create a simple user account, requiring just an e-mail address and a password, then go to Downloads > 4.Products > Software > NQ Designer, where you will find the latest version.

If you download the latest version from <u>www.myOMRON.com</u>, you will need to 'unzip' the compressed download file.

Run the "setup.exe" file and follow the instructions to install NQ-Designer

#### Downloading the demonstration software;

#### CP1L PLC program...

Open CX-Programmer from Start > Programs > OMRON > CX-One > CX-Programmer...

|         |              | Programs<br>Documents |   | Accessories  Corel DVD MovieFactory Lenovo Edition Microsoft Office ThinkVankage Datamate Evolution |                 |   |                                 |            |               |   |
|---------|--------------|-----------------------|---|----------------------------------------------------------------------------------------------------|-----------------|---|---------------------------------|------------|---------------|---|
| (6530)  | ☞            | Settings              |   | OMRON                                                                                               | È CX-One ►<br>¥ |   | CX-Drive<br>CX-Programmer       | •  <br>    | CX-Programmer |   |
| sional  | $\mathbf{p}$ | Search                | · |                                                                                                    |                 | ì | Introduction Guide Library<br>¥ | <b>'</b> T | ÷ ł           | Ś |
| Profess | •            | Help and Support      |   |                                                                                                    |                 |   |                                 |            |               |   |
| vs XP   |              | Run                   |   |                                                                                                    |                 |   |                                 |            |               |   |
| Windov  | 0            | Shut Down             |   |                                                                                                    |                 |   |                                 |            |               |   |

Launch the application, then select **File > Open** 

Browse to the **SOFTWARE** folder on the Resource CD > **CP1L PLC DEMO** > **LeanKitDemoCP1L** sub-folder and select the **LeanKitDemoSoftware.cxp** file and click **Open**...

| Open CX-Prog         | rammer Project           |             |       |              | <u>? ×</u> |
|----------------------|--------------------------|-------------|-------|--------------|------------|
| Look jn: 🔀           | LeanKitDemoCP1L          | -           | 🗢 🔁 ( | <b>*</b> 📰 • |            |
| ⊒_ <u>LeanKitDen</u> | noSoftware.cxp]          |             |       |              |            |
| File <u>n</u> ame:   |                          |             |       | <u>O</u> per | 1          |
| Files of type:       | CX-Programmer Project Fi | les (*.cxp) | •     | Canc         | el         |

Connect the USB programming cable (CP1W-CN221) between your PC's USB port and the CP1L PLC 'Peripheral' (USB) port, located behind the flap on the left-hand side. If this is the first time you have connected to a PLC, you will see this screen...

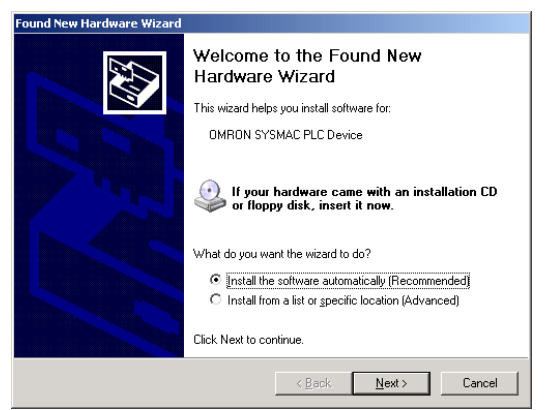

Select the default option, "Install the software automatically (Recommended)" and click **<u>Next</u>**...

Windows will then install the USB driver for the PLC...

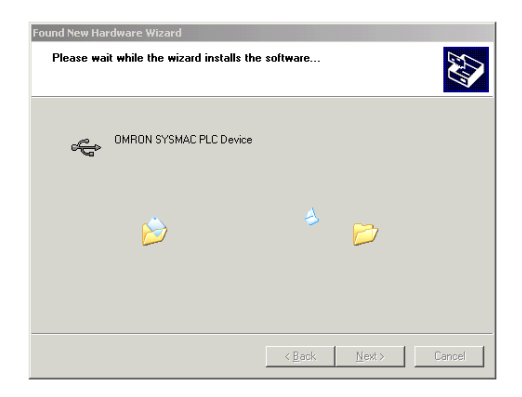

If you see the screen below (which depends upon your version of Windows), click **Continue Anyway**...

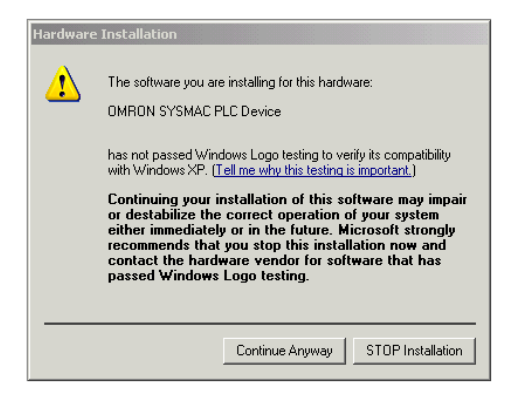

Click Finish to complete the installation...

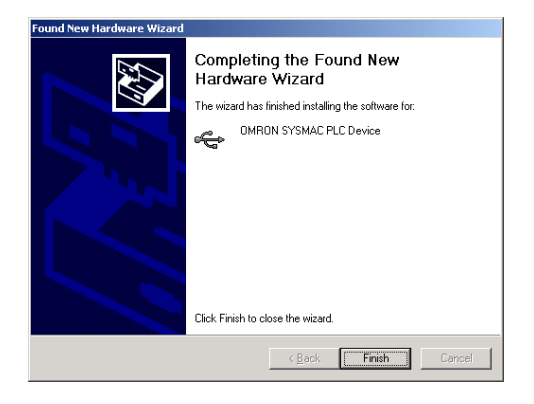

From the left-hand window, click **LeanCP1L[CP1L] Offline** to highlight it (as shown below).

Having done this, you will notice that the small yellow triangle symbol on the top icon bar turns from grey to yellow (as shown circled in red below). This is the **Work Online** shortcut (also available from the **PLC** menu).

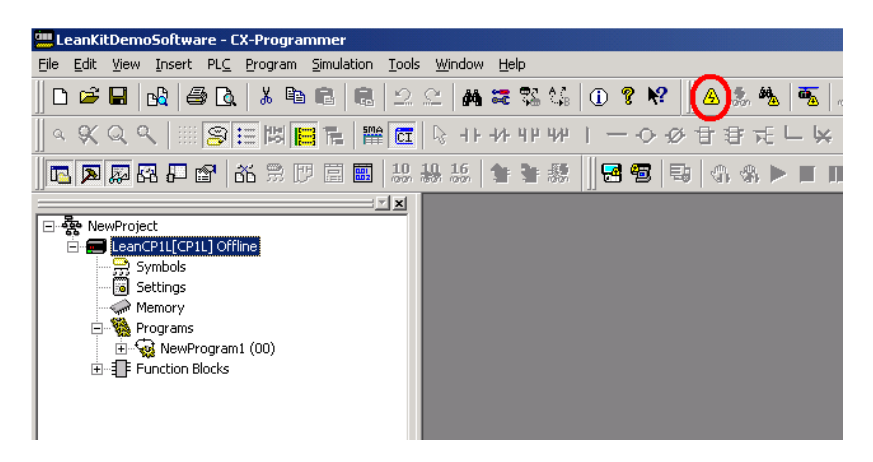

Clicking on this connects CX-Programmer to the PLC...

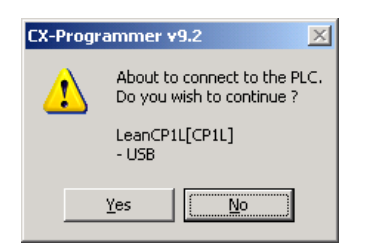

Click Yes to connect.

From the top-level **PLC** menu, select **Transfer** > **To PLC**. Ensure that all boxes are 'checked' (as shown below), then click **OK**...

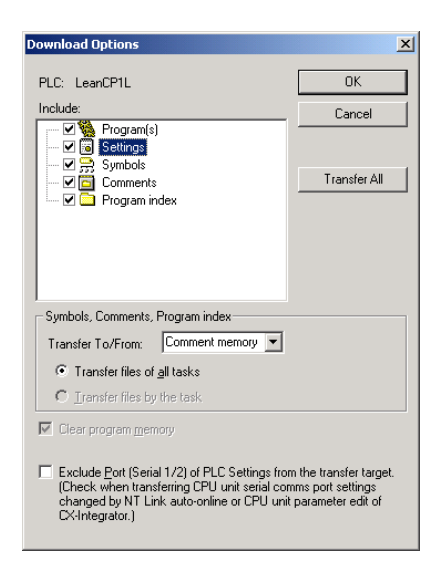

You will be asked if you wish to continue; click Yes...

| CX-Progr | ammer <del>v</del> 9.2                                                                |
|----------|---------------------------------------------------------------------------------------|
| ♪        | This command will affect the state of the connected PLC.<br>Do you wish to continue ? |
|          | Yes <u>No</u>                                                                         |

Click Yes again...

| CX-Progr | ammer ¥9.2                                                                                                    |
|----------|----------------------------------------------------------------------------------------------------|
| ⚠        | Make sure that there aren't any problems if the PLC is stopped.<br>Do you wish to switch the PLC into program mode? |
|          | <u>Y</u> es <u>N</u> o                                                                                              |

It will take no more than about 5 seconds to download the entire PLC application. Upon completion, click  $\mathbf{OK}$ ...

| Download                         |    | × |
|----------------------------------|----|---|
| Program Download to PLC LeanCP1L |    |   |
|                                  |    |   |
|                                  |    |   |
|                                  |    |   |
|                                  |    |   |
| Download successful              |    |   |
|                                  |    |   |
|                                  | OK |   |
|                                  |    | _ |

If you see this message below, click **Yes** to return the PLC to Monitormode (Run). If this is the first time you have used this PLC, at this point you will have to remove the power to it, then re-power. With either of the above, the PLC's POWER and RUN LED indicators should both be lit green.

| CX-Progr | ammer ¥9.2                                                                                                    |
|----------|----------------------------------------------------------------------------------------------------|
| ♪        | Make sure that there aren't any problems if the PLC is started.<br>Do you wish to return the PLC to Monitormode? |
|          | Yes No                                                                                                    |

Now follow the next steps to download the application to the NQ3 HMI...

#### NQ3 HMI application...

Open NQ-Designer from Start > Programs > OMRON > NQ-Designer...

| <b>f</b>     | Programs >       |   | Accessories<br>Corel DVD MovieFactory Lenovo Edition | )<br>)      |              |                     |        |                               |
|--------------|------------------|---|------------------------------------------------------|-------------|--------------|---------------------|--------|-------------------------------|
| 3            | Documents •      | • | ThinkVantage Internet Explorer                       | •           |              |                     |        |                               |
| <b>P</b>     | Settings         |   | OMRON<br>OpenVPN                                     | •           | (11)<br>(11) | CX-One<br>CX-Server | +<br>+ |                               |
| $\mathbf{P}$ | Search >         |   | Intel<br>NEC Electronics<br>TeamViewer 5             | )<br>)<br>) |              | NQ-Designer<br>¥    | •      | NQ series Introduction Manual |
| ?            | Help and Support | _ | *                                                    | ,<br>       |              |                     |        | <b>`</b>                      |

Launch the application, then select **Project** > **Open** Browse to the **SOFTWARE** folder on the Resource CD > **NQ3 HMI DEMO** > **LeanKitDemoNQ3** sub-folder and select the **LeanKitDemoHMI.nqp** file and click **Open**...

| Open                                    |                                | <u>?</u> ×             |
|-----------------------------------------|--------------------------------|------------------------|
| Look jn:                                | : 🗀 LeanKitDemoNQ3 💽 📀 🍺 😕 🎫 - |                        |
| My Recent<br>Documents<br>Desktop       | LeanKitDemoHMI                 |                        |
| My Documents<br>WalKar on<br>IABIT00837 | File name: LeanKitDemoHMI.nqp  | <u>O</u> pen<br>Cancel |

Plug the USB cable (CP1W-CN221) between your PC's USB port and the NQ3 HMI's "SLAVE" port at the rear of the unit.

If this is the first time you have connected an NQ HMI, Windows will display "Found New Hardware: HMI USB Device"

Select the "Install from a specific location" option, then browse to C:\Program Files\OMRON\NQ-Designer\USBDrivers\ then click "Next" to install the driver. If the Hardware Installation dialog is displayed, click Continue Anyway to complete the installation.

Further details can be found on page 20 of the "V07-EN-01 NQ Getting Started Guide" (see Resource CD > TECHNICAL DOCUMENTATION > NQ-SERIES HMI)

From the Project menu, select Transfer then Download...

| Communication         |                        |                       | x |
|-----------------------|------------------------|-----------------------|---|
| Mode<br>Serial<br>USB |                        |                       |   |
|                       | Options<br>Application | I Font                |   |
|                       | Logged Data            | Historical Alarm Data |   |
|                       |                        | 0%                    |   |
|                       | Download               | Abort Close Help      |   |
| Ready                 |                        |                       |   |

From the left-hand side of the dialog box ("Mode"), select **USB** and check the **Application**, **Font** and **Firmware** boxes, as shown above.

Now click the **Download** button.

The **RUN** indicator light on the front of the NQ3 will flash blue to indicate that it is receiving the project, and messages will be displayed to indicate the progress of the download.

| Communication<br>Mode<br>Serial<br>USB |            |                         |       |                        | ×    |
|----------------------------------------|------------|-------------------------|-------|------------------------|------|
|                                        |            |                         |       |                        |      |
|                                        | Options    |                         |       | <b>F</b> . <b>F</b> .  |      |
|                                        | <u>२</u>   | Application<br>Firmware |       | I♥ Font                |      |
|                                        |            | Logged Data             |       | F Historical Alarm Dat | a    |
|                                        |            |                         |       |                        |      |
|                                        |            |                         |       | 100%                   |      |
|                                        | Options << | Download                | Abort | Close                  | Help |
| Download Completed                     |            |                         |       |                        |      |

When the bargraph reaches 100% and "Download Completed" is displayed (as per the picture above), click **Close**.

At this point, the NQ3 HMI will reboot and, providing that the PLC software was downloaded beforehand, will display the Lean Automation welcome screen, as shown at the start of the next section.

As a double-check, the orange LED on the PLC's RS232 option module (CP1W-CIF01), should be flashing very rapidly, almost appearing to be permanently lit; this indicates that communication is taking place between the HMI and PLC.

You are now ready to run the demonstration software!

#### Using the demonstration software;

The demonstration programs for the PLC and HMI are 'universal' and have been written for any combination of the Lean Automation Kit.

On power-up, you will see the welcome screen below. The HMI's system 'beeper' can be disabled by pressing the speaker symbol in the bottom left corner. Press "START"...

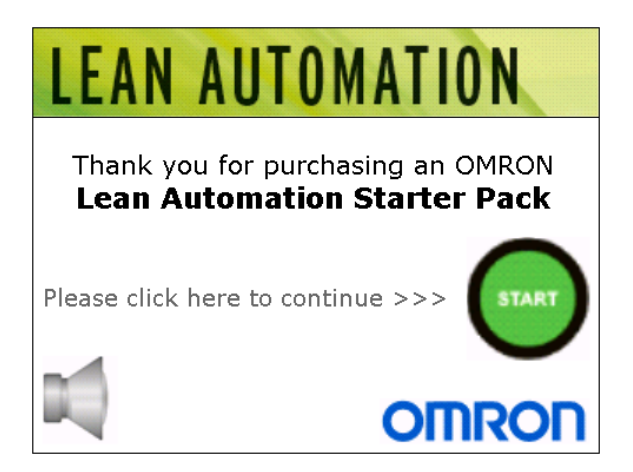

You will need to define your choice of connected hardware; this enables/disables parts of the PLC program. Just touch the thumbnail picture of the products you have, and a 'tick' will appear to confirm its selection. These choices are retained within the PLC, so do not need to be re-selected every time you re-power the system.

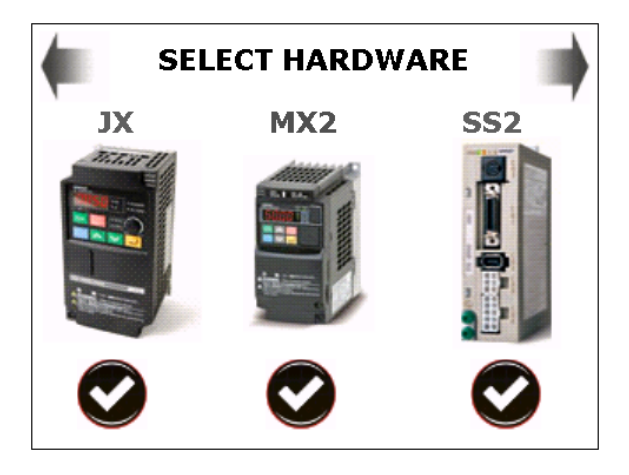

Pressing the top-right 'next' arrow takes you to the screen shown below. From here you will be able to select control and monitoring of the inverter or servo drive.

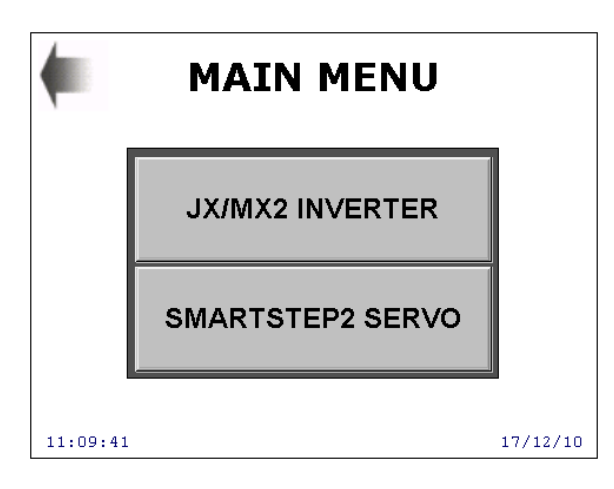

If you selected the "JX/MX2 INVERTER" option, you will see the screen below. A single "Inverter Refresh" function block within the PLC program controls up to 31 drives, which can be a mixture of JX and MX2 models.

Touching the "Enter Frequency" display box brings up a numeric keypad, allowing you to enter a speed reference for the inverter. Note that this value is entered without a decimal point, e.g. if you enter "1234", a value of 12.34Hz will be the speed reference. By default, the JX/MX2 has a maximum frequency reference value of 50.00Hz. Although a maximum value of 400.00Hz is possible (via settings in the drive), the HMI limits the input value to 50.00Hz.

"START FWD" and "START REV" will cause the motor to accelerate to the input frequency in a clockwise or counter-clockwise direction. The acceleration and deceleration rates are set to the inverter defaults, being 10s. Note that this figure is to reach the maximum frequency (50.00Hz), so if, for example, you set a frequency of 25.00Hz, it would take the motor 5s to reach this figure from standstill. If the drive goes into error for any reason (this would generally only happen if a motor was connected, due to mechanical overload problems), the inverter can be reset from the HMI by pressing the "ERROR RESET" button, once the cause of the fault has been identified and rectified.

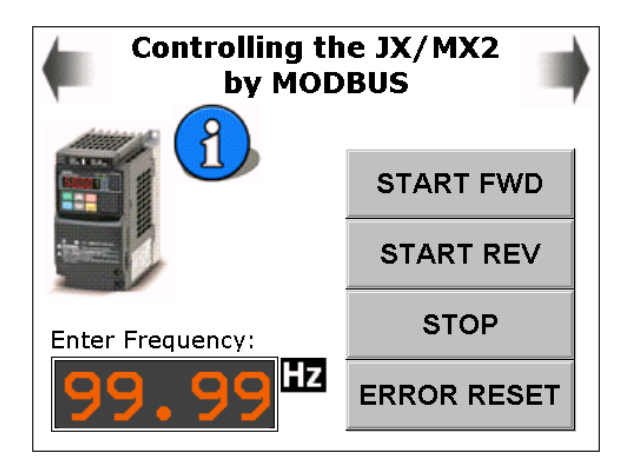

Pressing the top-right "next" arrow takes you on to the inverter monitoring screen... The advantage of controlling drives by communications over a network is that all the status information for each unit can be monitored. Note that "AT ZERO SPEED" and "UNDER-VOLTAGE DETECT" are only available for the MX2 model.

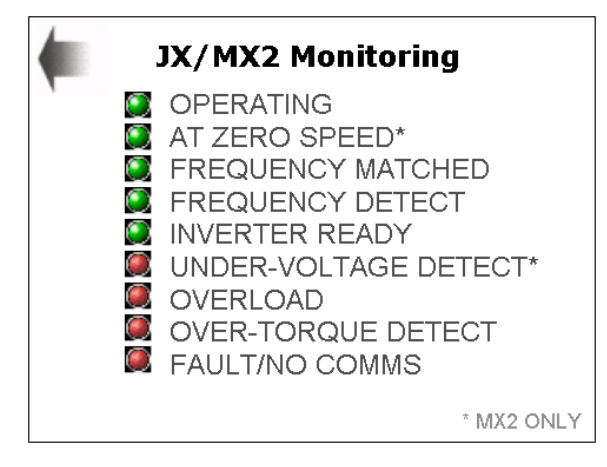

Pressing the blue "info" symbol on the main control screen brings up the following screen;

### JX/MX2 Info...

A mixture of up to 31 JX or MX2 inverters can be connected to the PLC via 2-wire RS-485 MODBUS communications.

| STATES. | 1  |
|---------|----|
|         |    |
|         |    |
|         | 18 |
|         | 1  |
| -       |    |

distant of the

Omron's "Inverter Refresh" Function Block removes the need for complicated programming, providing full control & monitoring of each drive through simple Data Memory manipulation.

#### SmartStep2 servo menu;

If you have a SmartStep2 servo as part of your system, you will be able to control it using high-speed digital pulses from the PLC.

Pressing the "SMARTSTEP2 SERVO" button from the "MAIN MENU" screen brings up the following sub-menu for servo control;

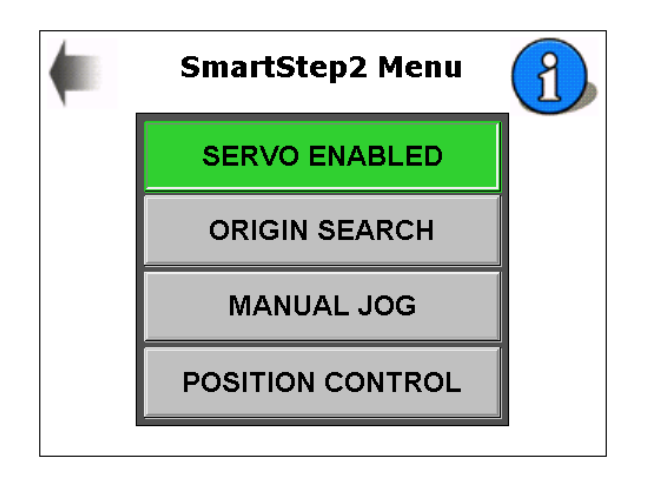

The blue "info" button brings up the following three screens which explain the operation symbols panel which appears on each of the servo control screens...

| ENABLED | HEALTHY | IN POSN |
|---------|---------|---------|
| PULSING | NO ORG  | AT ORG  |

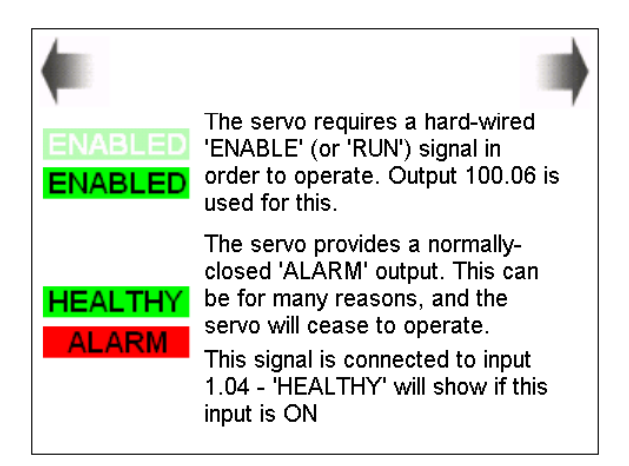

| IN POSN  | "IN POSN" will appear once the                                                       |
|----------|--------------------------------------------------------------------------------------|
| IN POSN  | move or the "JOG" button is released.                                                |
| PUI SING | "PULSING" appears whenever<br>the PLC is outputting pusles to                        |
|          | the servo.                                                                           |
| TOESING  | This can be when it is performing<br>a positional move, origin search<br>or jogging. |

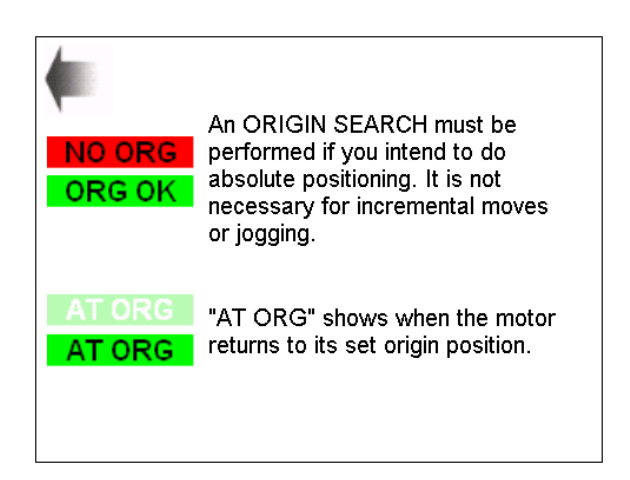

#### Performing a servo Origin Search;

Firstly, from this screen, the servo must be "Enabled"; pressing this button will turn it green to indicate that the servo system is enabled and ready to go. If you try to turn the servo motor shaft by hand, you will notice that it is 'locked' into position. If you have not changed any parameters on the SmartStep2 servo amplifier, you will probably notice that it is possible to turn the motor shaft slightly from side to side, but it will always 'spring back' to its default position. In reality, the servo system will be 'tuned' to the application (by using the 'Auto Tune' facility within 'CX-Drive' software), to increase the 'rigidity'.

In order to use 'absolute' positioning, and origin search must be performed to give the motor a 'home' reference point. There are many different ways in which an origin search can be performed (usually involving an external home position sensor such as a proximity switch), but in this case we have just used the "Z" phase of the servo motor's encoder, which is a single pulse marker for each complete revolution of the shaft. Pressing the "ORIGIN SEARCH" button will cause the motor to rotate no more than one revolution until the PLC 'sees' the Z-phase marker. Once completed, the "AT ORG" indicator on the HMI screen will light green to indicate that the system has successfully performed an origin search.

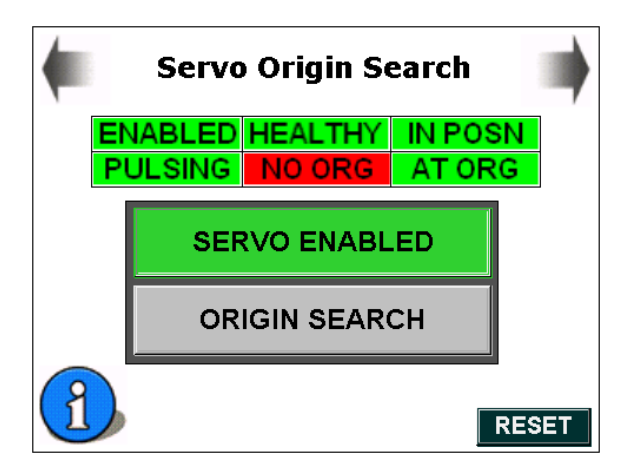

#### Manual Jogging;

A manual jog function is provided to rotate the motor at low speed either clockwise or counter-clockwise. Touching the "Enter Jog Speed" display causes the keypad to pop up. 500Hz is a good starting point, rotating the motor shaft at one-quarter of a turn per second. Press the "JOG CW" or "JOG CCW" button to turn the motor; the motor will continue to rotate in the chosen direction for as long as you keep your finger on the button. The "PULSING" indicator will light green to indicate that the PLC is outputting pulses and the "IN POSN" indicator will extinguish to indicate that the motor is moving. "IN POSN" will relight when you remove your finger from the button; this indicates that the motor has moved the requisite number of pulses commanded by the PLC. If this indicator were not to relight, it would generally mean that the motor was not able to move in accordance with the pulses sent from the PLC because of a mechanical problem or the motor becoming disconnected from the servo amplifier.

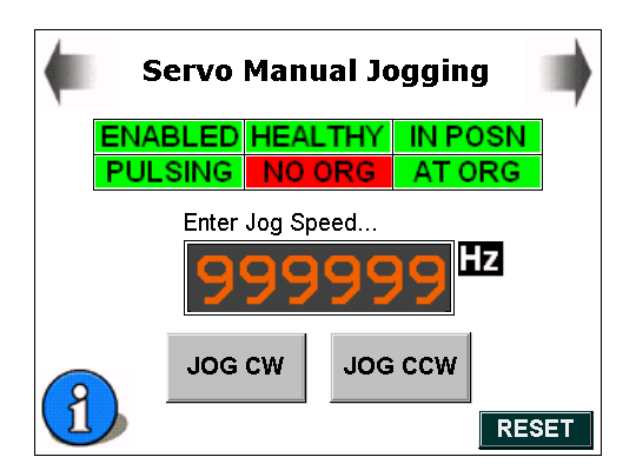

#### **Relative Position Control;**

The motor can be moved a set distance, at a set speed, relative to its current position, either clockwise or counter-clockwise.

By default, 2,500 pulses (set on PLC power-up) will rotate the motor exactly one revolution. At the default speed of 5,000Hz, a single revolution will be completed on 0.5s The relative position value can be set between 0 - 100,000 pulses (40 revolutions) The pulse output speed can be set between 0 - 100,000 Hz (40 revs/sec)

The "PULSING" indicator will light green to indicate that the PLC is outputting the requested number of pulses and the "IN POSN" indicator will extinguish to indicate that the motor is moving. "IN POSN" will re-light when the movement profile has been completed.

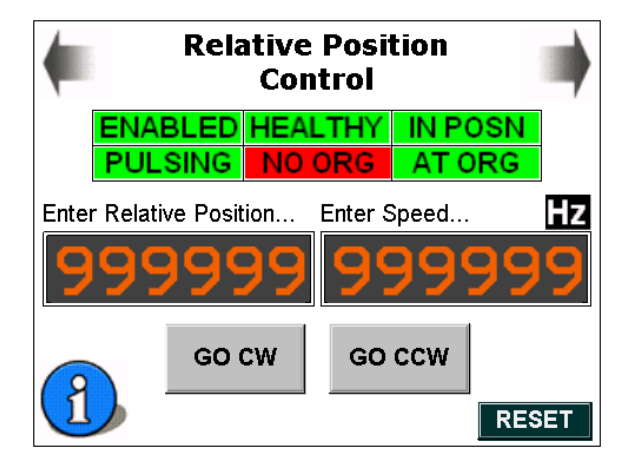

Absolute Position Control;

NOTE: absolute positioning can only be performed if an Origin Search has been performed. If the "NO ORG" indicator is lit red, this means that the servo has no origin reference position and absolute position movements will not be possible. Please return to the SmartStep2 Menu and select "ORIGIN SEARCH" before proceeding.

The motor can be moved a set distance, at a set speed, relative to its origin position, either clockwise or counter-clockwise.

By default, the Absolute Position value is set to 0. If you have been jogging the motor or performing relative movements, the motor will rotate back to its origin position when you press the "GO TO POSITION" button. For instance, if, after performing an Origin Search and using relative positioning, you rotated the motor 20 turns clockwise, 4 turns counter-clockwise, then jogged it a quarter turn counter-clockwise, performing an Absolute Position movement to 0 would cause the motor to rotate 15.75 revolutions counter-clockwise to its home (origin) position.

As with relative positioning, the power-on default speed is of 5,000Hz, so a single revolution will be completed on 0.5s

The absolute position reference can be set between 0 - 100,000 pulses (40 revolutions); this is only limited by the data entry keypad on the HMI. The actual maximum value can be 2,147,483,647 pulses (approx. 859,000 revolutions)

The pulse output speed can be set between 0 - 100,000Hz (40 revs/sec); this maximum value is a restriction of the capability of the CP1L PLC.

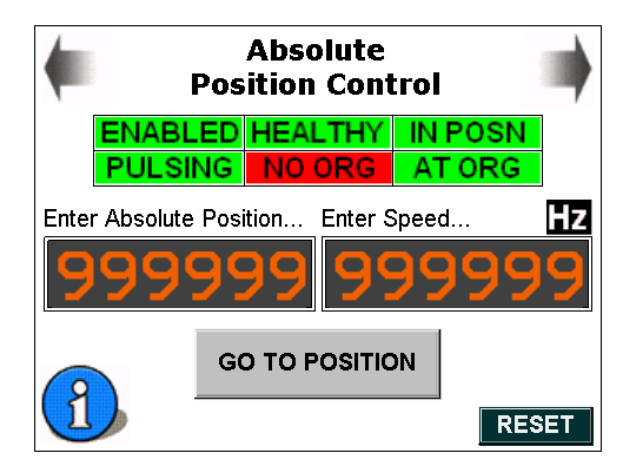

The "PULSING" indicator will light green to indicate that the PLC is outputting the requested number of pulses and the "IN POSN" indicator will extinguish to indicate that the motor is moving. "IN POSN" will re-light when the movement profile has been completed.

#### Lean Kit Resource CD;

The CD supplied with the Lean Kit contains the demonstration software for PLC and HMI, a copy of NQ-Designer programming software, brochures and datasheets, and technical documentation (User Manuals, Programming Manuals, etc) for all products;

| Folders ×                  |
|----------------------------|
| 🖃 🛅 LEAN KIT RESOURCE CD   |
| 🖂 🚞 SALES DOCUMENTATION    |
| CP1 FAMILY BROCHURE        |
| 🛅 JX INVERTER BROCHURE     |
| 🛅 LEAN KIT CONFIG TOOL     |
| 🛅 LEAN KIT FLYER           |
| C MX2 INVERTER BROCHURE    |
| DV-SERIES HMI BROCHURE     |
| S8VS PSU DATASHEET         |
| SCALABLE AUTOMATION        |
| SMARTSTEP2 SERVO BROCHURE  |
|                            |
| E 🛅 CPL1 PLC DEMO          |
| 🗉 🧰 NQ3 HMI DEMO           |
| 🗉 🧰 NQ-DESIGNER            |
|                            |
| CP1 FAMILY PLC             |
|                            |
|                            |
| LEAN KIT QUICK START GUIDE |
| MX2 INVERTER               |
| NQ-SERIES HMI              |
| S8V5 PSU                   |
| SMARTSTEP2 SERVO           |

Additional information can be found at www.industrial.omron.co.uk

## **JX-MX2 INVERTER REFRESH FUNCTION BLOCK**

An introduction to the JX/MX2 Inverter Refresh Function Block -Controlling up to 31 Inverters using MODBUS communication over 2-wire RS485 OMRON

## **JX-MX2 INVERTER REFRESH FUNCTION BLOCK**

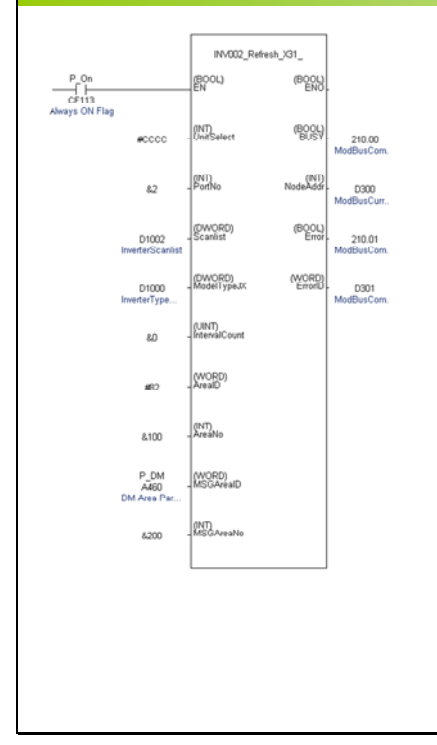

Controls and monitors up to 31 JX and MX2 inverters (in any combination) via a 2-wire RS485 network.

No additional programming required, other than defining which 'nodes' are present and which type of inverter (JX or MX2) is used at each 'node'.

### OMRON

## **JX-MX2 INVERTER REFRESH FUNCTION BLOCK**

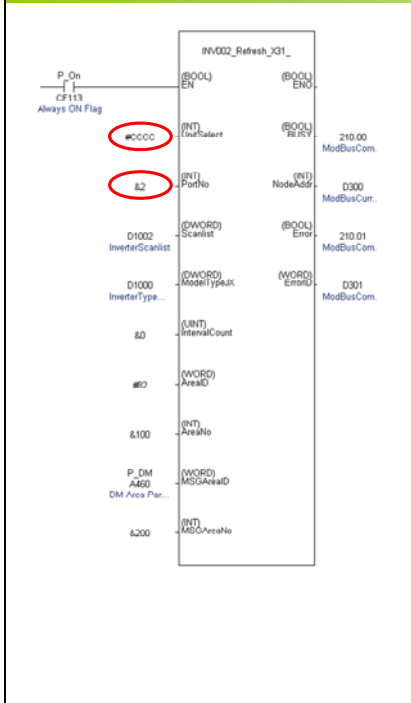

**#CCCC** means that we're using this Function Block with a CPseries PLC and **&2** means that the CP1W-CIF11 RS422/485 module is located in Port 2

| Specify the connected          | ed Unit and serial port. |
|--------------------------------|--------------------------|
| For CP Series CP               | U Serial port:           |
| Unit selection                 | #CCCC                    |
| (UnitSelect)                   |                          |
| Serial port No.                | 1: Port 1                |
| (PortNo)                       | 2: Port 2                |
| For SCB:                       |                          |
| Unit selection                 | #BBBB                    |
| (UnitSelect)                   |                          |
| Serial port No.                | 1: Port 1                |
| (PortNo)                       | 2: Port 2                |
| For SCU:                       |                          |
| Unit selection<br>(UnitSelect) | Unit No. (&0 to &15)     |
| Serial port No.                | 1: Port 1                |

## **JX-MX2 INVERTER REFRESH FUNCTION BLOCK**

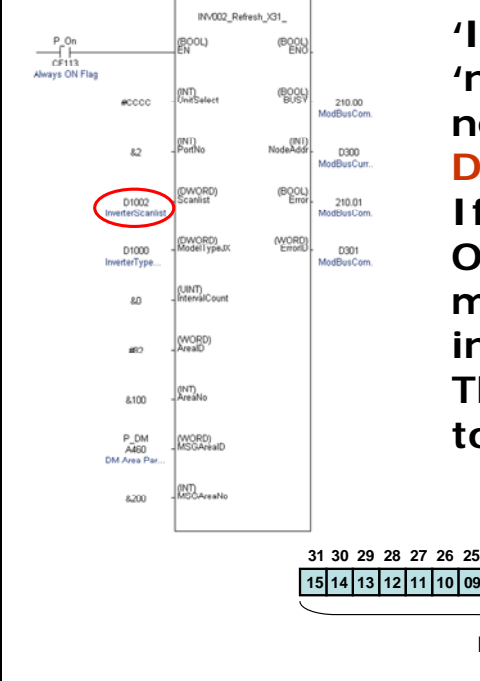

'InverterScanlist' defines which 'nodes' are present on the network. We have used D1002/1003 = 32 bits If bit 01 of word D1002 is set to ON and all others OFF, this would mean that we have only one inverter present as Node #01 This could be done as a series of touchswitches on an HMI...

 31
 30
 29
 28
 27
 26
 25
 24
 23
 22
 21
 20
 19
 18
 17
 16
 15
 14
 13
 12
 11
 10
 09
 08
 07
 06
 05
 04
 03
 02
 01
 00
 15
 14
 13
 12
 11
 10
 09
 08
 07
 06
 05
 04
 03
 02
 01
 00
 15
 14
 13
 12
 11
 10
 09
 08
 07
 06
 05
 04
 03
 02
 01
 00
 15
 14
 13
 12
 11
 10
 09
 08
 07
 06
 05
 04
 03
 02
 01
 01
 15
 14
 13
 12
 11
 10
 09
 08
 07
 06
 05
 04
 03
 02
 01
 01
 15
 14
 13
 12
 11
 10
 09
 08
 07
 06
 05
 04
 03
 02
 01
 00
 <td

D1003

D1002

## **JX-MX2 INVERTER REFRESH FUNCTION BLOCK**

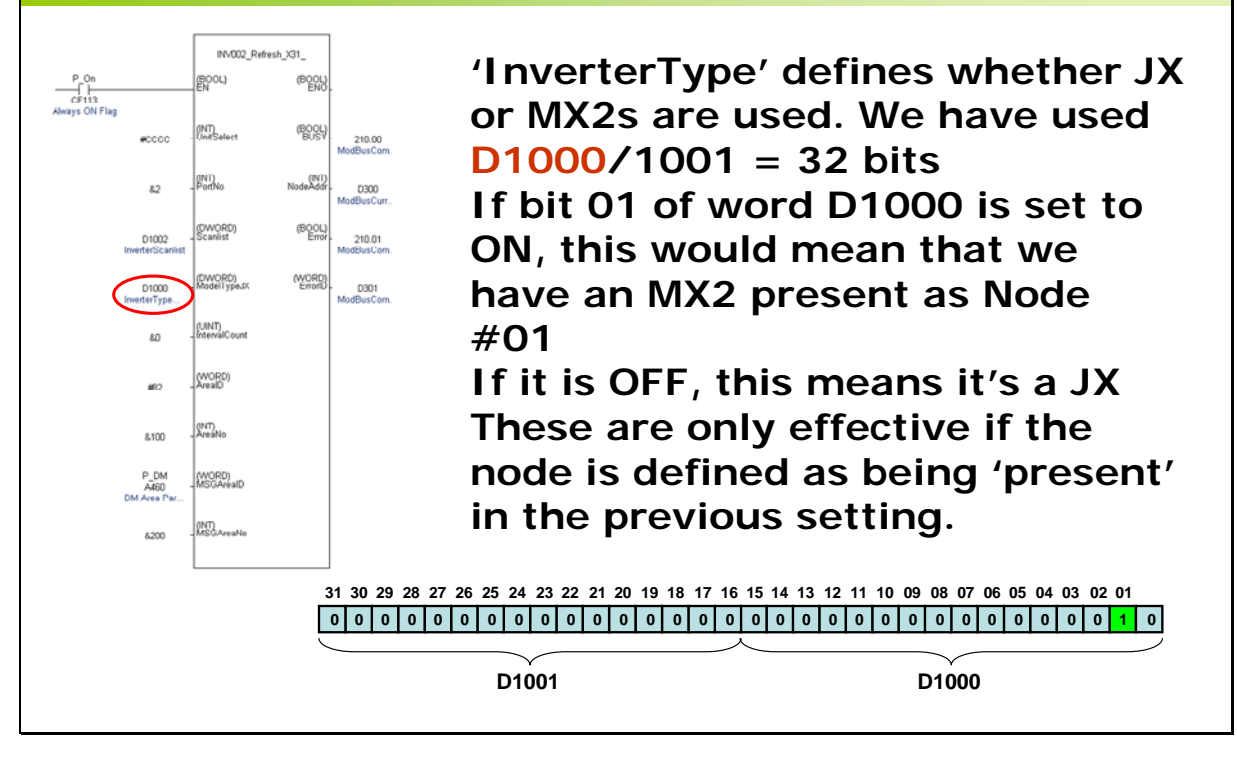

## **JX-MX2 INVERTER REFRESH FUNCTION BLOCK**

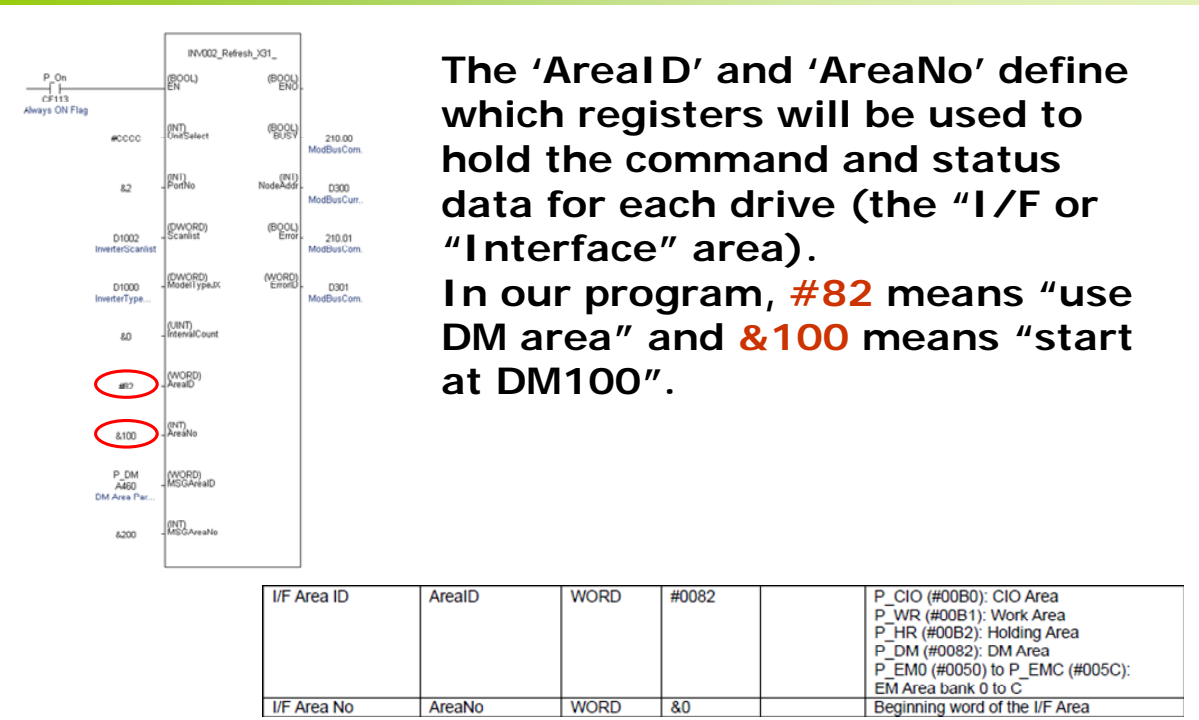

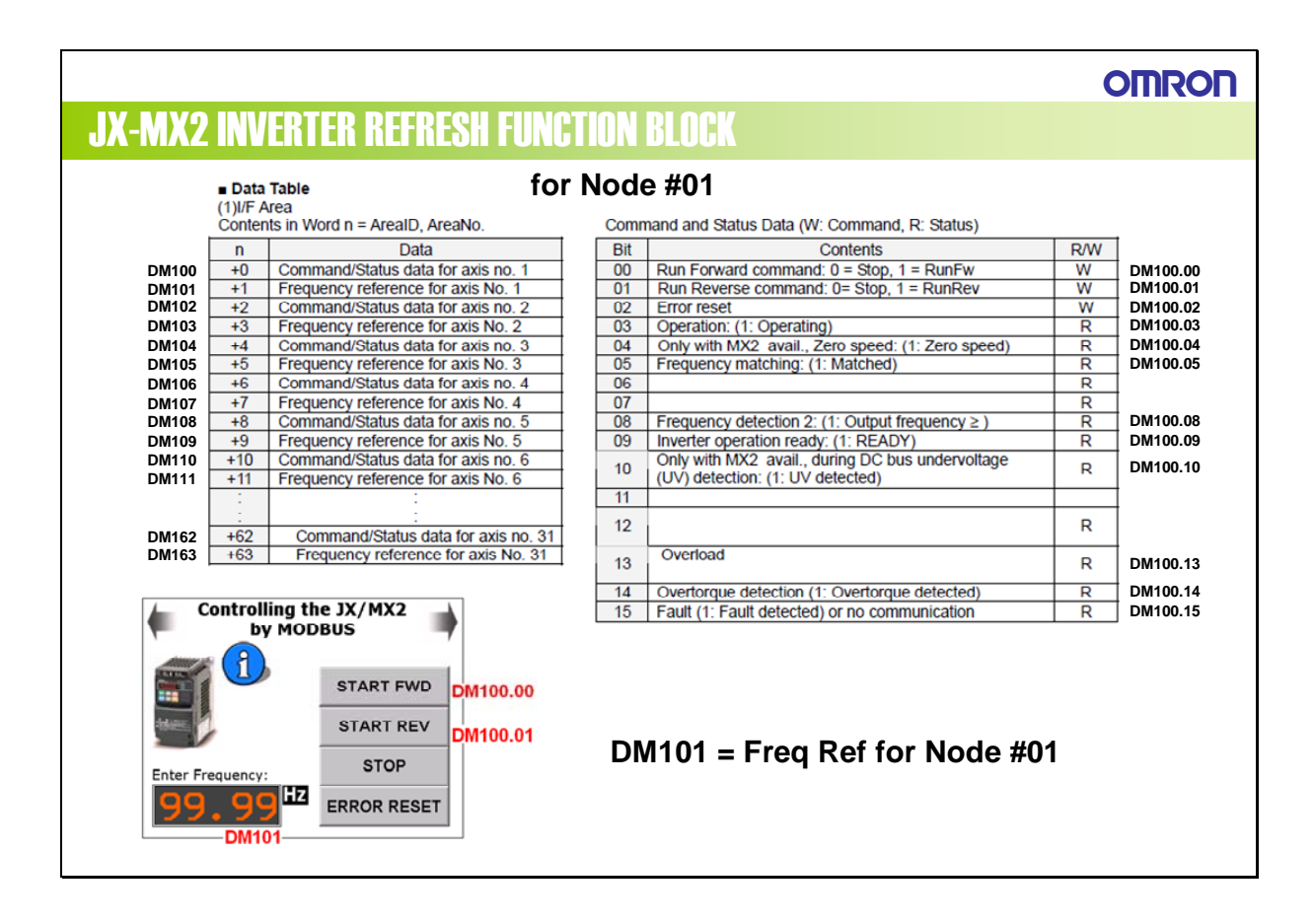

OMRON

**CONTROLLING SMARTSTEP2 WITH CP1 PLC** 

## Using just three instructions for complete control of the SMARTSTEP2 servo

OMRON ELECTRONICS LTD • Technical Support: 0870 752 0871 or visit www.myOMRON.com

OMRON

## **PERFORMING AN ORIGIN SEARCH**

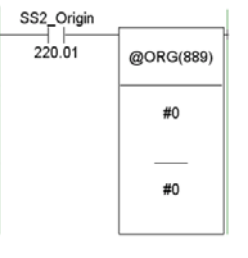

In order for a servo to perform "Absolute positioning", it requires a 'home' reference point, so that all movements can be made with respect to this reference position.

There are many different ways in which this can be done, usually involving the servo motor's encoder 'Z' pulse and a physical limit or proxi switch on the mechanical system. The method of origin search is simply defined within the PLC's settings...

| erial Port 2 Periphera<br>Base Settinos | Service   | Built-in Input P | ulse Output 0 Puls | e Output 1   In | verter Posi | toning 0 Inve     |
|-----------------------------------------|-----------|------------------|--------------------|-----------------|-------------|-------------------|
| Undefined Origin                        | H         | sid 💌            | Search/Return      | Initial Speed   | -           | pps               |
| Limit Input Signal Ope                  | ration Se | arch Only 💌      | Speed Curve        | Ī               | apezium     | *                 |
| Limit Input Signal                      | N         |                  |                    |                 |             | _                 |
| Define Origin Operation                 | Seltings  |                  |                    |                 |             | ligin Relun       |
| ✓ Use define origin op                  | eration   |                  |                    |                 | S           | peed              |
| Search Direction                        | CW        | • Search         | High Speed         | 10000 -         | pps         | 10000 ÷ pps       |
| Detection Method                        | Methd 2   | - Search         | Proximity Speed    | 5000            | pps A       | contention Ratio  |
| Search Operation                        | Invers 1  | - Search         | Compensation Value |                 | 3           | 2500 -            |
| Operation Mode                          | Mode 1    | · Search         | Acceleration Batin | 2500 -          | 0           | eceleration Ratio |
| Origin Input Signal                     | NO        | • Search         | Deceleration Ratio | 2500            |             | 2500 -            |
| Proximity Input Signal                  | NO        | Positio          | ning Monitor Time  | 0 4             | ms          |                   |
|                                         |           |                  |                    |                 |             |                   |
|                                         |           |                  |                    |                 |             |                   |
|                                         |           |                  |                    |                 |             |                   |
|                                         |           |                  |                    |                 |             |                   |

## **JOGGING THE SMARTSTEP2**

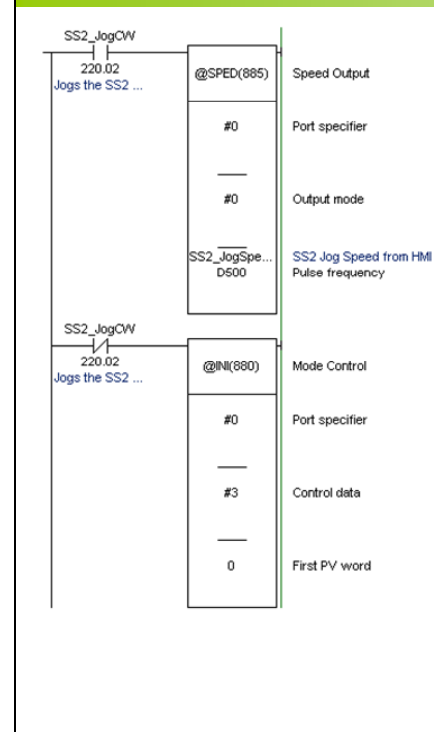

The 'SPED' instruction sends continuous pulses from an output at a fixed speed (generally set quite low!) It will keep doing this until an 'INI' instruction is executed, which kills the output. In this example, bit 220.00 is a touchswitch on the NQ3 HMI, and the pulses are output as long as you keep your finger on the button. When you release it, the 'INI' instruction is executed, stopping the pulses.

## OMRON

OMRON

46

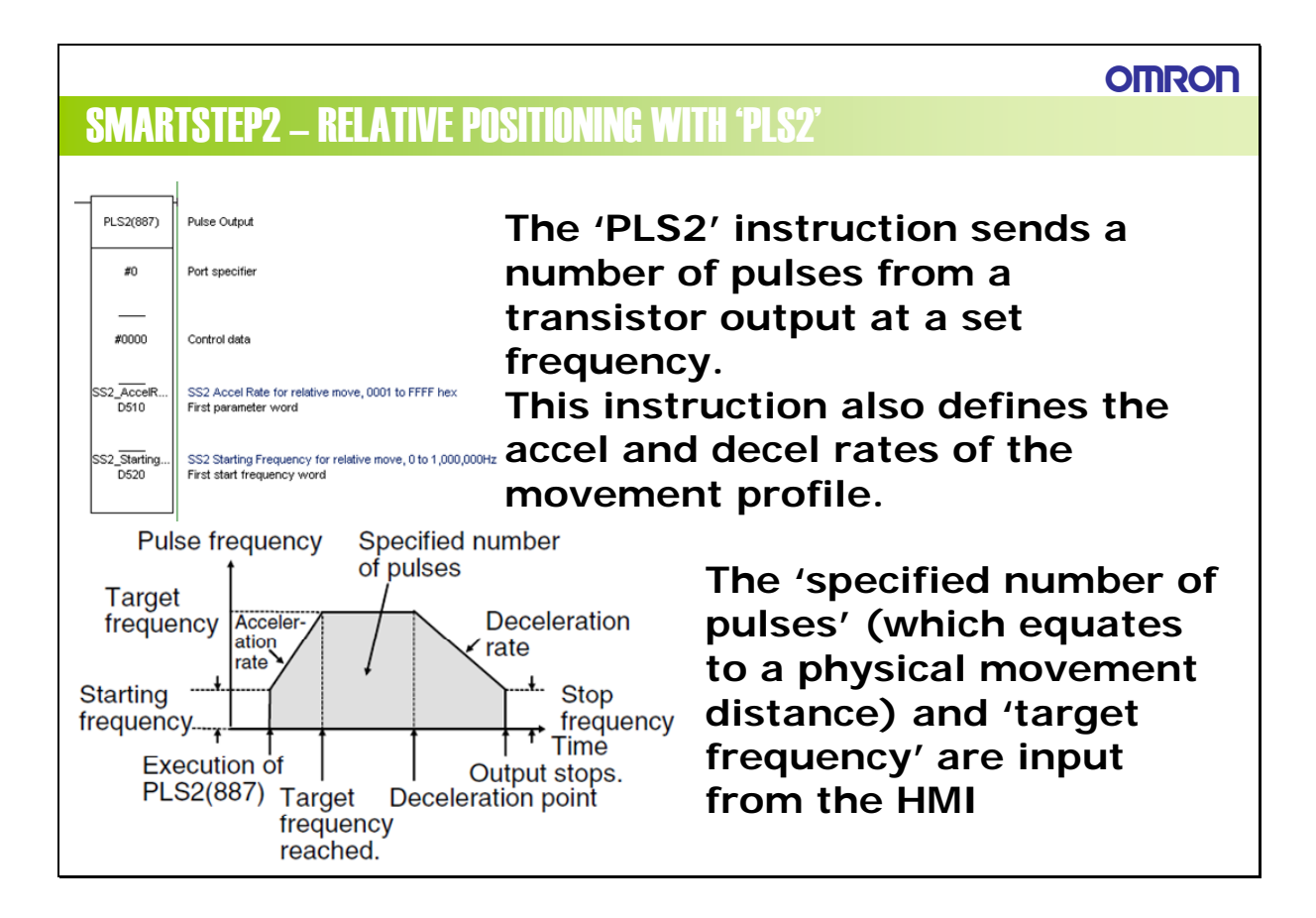

## SMARTSTEP2 – RELATIVE POSITIONING WITH 'PLS2'

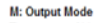

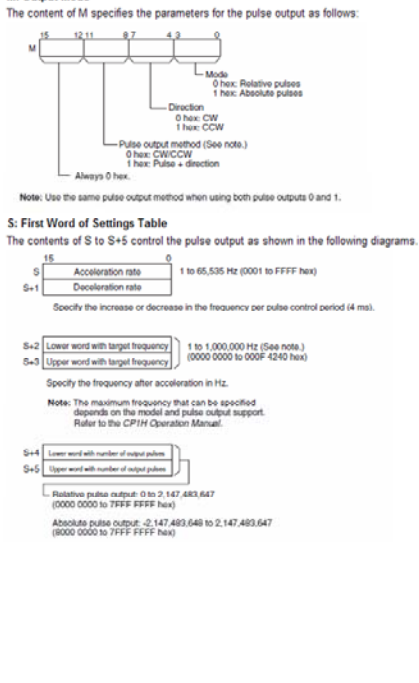

'Relative' means that the motor will move the specified distance, clockwise or counter-clockwise, with respect to its current position.

Positive over-travel (POT) and negative over-travel (NOT) inputs (from switches/sensors at the physical motion limits of the mechanical system and wired to dedicated inputs of the SMARTSTEP2 amplifier) will prevent damage to the system if you send too many pulses.

## SMARTSTEP2 – ABSOLUTE POSITIONING WITH 'PLS2'

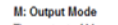

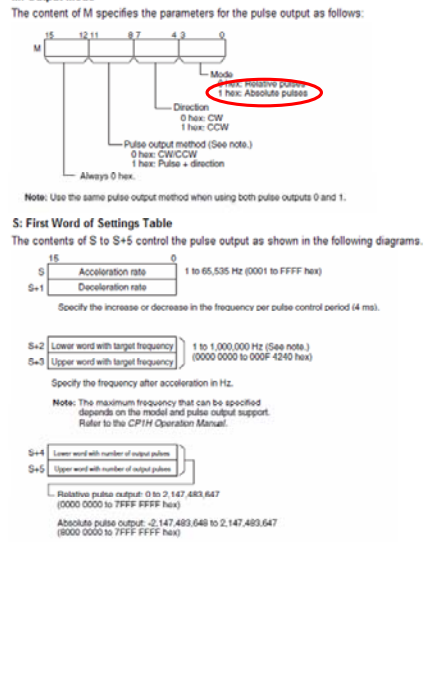

'Absolute' means that the motor will move the specified distance, clockwise or counter-clockwise, with respect to its origin position (as a number of pulses from the origin).

If no 'ORG' has been performed, or the power to the system has been interrupted since the last 'ORG', absolute positioning cannot be performed.

The use of the instruction is identical to relative positioning, apart from the setting of one 'bit'.